#### **Declaration of Conformity**

We

#### GOOD WILL INSTRUMENT CO., LTD. No.7-1, Jhongsing Rd., Tucheng City, Taipei County, Taiwan GOOD WILL INSTRUMENT (SUZHOU) CO., LTD. No.69 Lushan Road, Suzhou New District Jiangsu, China. declare that the below mentioned products

#### GDS-2062/2064/2102/2104/2202/2204

are herewith confirmed to comply with the requirements set out in the Council Directive on the Approximation of the Law of Member States relating to Electromagnetic Compatibility (89/336/EEC, 92/31/EEC, 93/68/EEC) and Low Voltage Equipment Directive (73/23/EEC, 93/68/EEC).

For the evaluation regarding the Electromagnetic Compatibility and Low Voltage Equipment Directive, the following standards were applied:

#### **O** EMC

| EN 61326-1: Electrical equipment for measurement, control and |                             |  |
|---------------------------------------------------------------|-----------------------------|--|
| laboratory use— EMC requirements (1997+A1: 1998+A2:           |                             |  |
| 2001+A3:2003)                                                 |                             |  |
| Conducted and Radiated                                        | Electrostatic Discharge     |  |
| Emission                                                      | EN 61000-4-2: 1995+A1:      |  |
| EN 55011:                                                     | 1998+A2:2001                |  |
| 1998+A1:1999+A2:2002 class A                                  |                             |  |
| Current Harmonic                                              | Radiated Immunity           |  |
| EN 61000-3-2: 2000                                            | EN 61000-4-3: 2002+A1: 2002 |  |
| Voltage Fluctuation                                           | Electrical Fast Transients  |  |
| EN 61000-3-3: 1995+A1:2001                                    | EN 61000-4-4:               |  |
|                                                               | 1995+A1:2001+A2:2001        |  |
|                                                               | Surge Immunity              |  |
|                                                               | EN 61000-4-5: 1995+A1:2001  |  |
|                                                               | Conducted Susceptibility    |  |
|                                                               | EN 61000-4-6: 1996+A1:2001  |  |
|                                                               | Voltage Dips/ Interrupts    |  |
|                                                               | EN 61000-4-11: 1994+A1:2001 |  |
| O Safety                                                      |                             |  |

#### Safety

Low Voltage Equipment Directive 73/23/EEC & amended by 93/68/EEC IEC/EN 61010-1: 2001

#### GDS-2000 系列数字储存示波器 使用手册

|                    | 页数 |
|--------------------|----|
| 使用前注意事项            | 4  |
| 安全术语与符号<br>特定注意事项  |    |
| 产品介绍               | 8  |
| 包装物品<br>开机<br>功能确认 |    |
| 面板介绍               |    |
| 前面板<br>后面板<br>显示器  |    |
| 快速操作               |    |
| 操作快捷方式             |    |
| 菜单树状结构             |    |
| 初始值设定              |    |
| 信号撷取的设定            |    |
| 选择波形记忆长度           |    |
| CURSOR(光标)的设定      |    |
| 显示器                |    |
| 累积波形               |    |
| 设定显示器的对比度          |    |
| 达伴波形显示区性线<br>      |    |
| 大/ 切亚小米平           |    |
| 徑寬小丁佰与             |    |

| 检视 XY 模式 47           |
|-----------------------|
| 检视垂直信号                |
| 波形反向                  |
| 频宽限制                  |
| 选择探棒衰减                |
| 其它设定                  |
| 选择蜂鸣器的音调51            |
| 检视系统数据                |
| 设定日期53                |
| 设定时间                  |
| 电池的保固(选购配备)55         |
| 量测                    |
| 自动设定 56               |
| 进行自动量测 57             |
| 检视自动量测结果              |
| GO-NO GO 测试           |
| 数学处理                  |
| PROGRAM               |
| PROGRAM 有编辑和播放两个操作功能。 |
| 触发70                  |
| 打印显示的图像(面板操作)         |
| 恢复初始值设定               |
| 远程控制                  |
| 校正                    |
| 校正垂直刻度                |
| 补偿探棒 91               |
| 常见问题与解决方案             |
|                       |
| <u> </u>              |

### 使用前注意事项

#### 安全术语与符号

以下各种安全符号可能会出现在这本操作手册或本产品上:

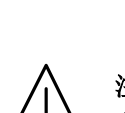

结果可能会对人体产生伤害甚至于造成生命之损失。

警告:表示产品在某一确认情况下或是在实际应用上之

注意:表示产品在某一确认情况下或是在实际应用上 之结果可能会对本产品或是其它产品造成损坏。

以下各种安全符号可能会出现在这本操作手册或本产品上:

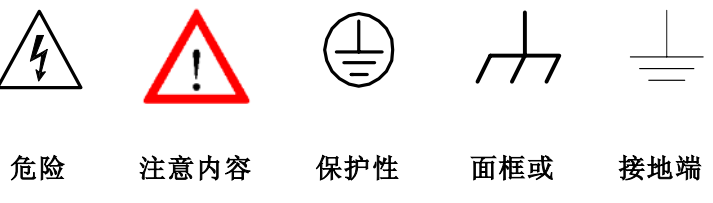

高电压 参考本手册 导电端子 底座端子

#### 特定注意事项

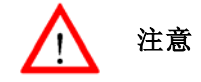

- 请勿输入超过 300V<sub>peak</sub> 的电压到 BNC 输入端。
- 为避免电线走火或电击,请勿连接火线到 BNC 测试端子的负端 子(接地)。
- 避免其它仪器,重物或易燃物置放于本机上。
- 避免严重的撞击和不当的处理以损伤机器。
- 连接仪器时使用排除静电的预防措施。
- 不要阻塞侧板和后板的通风口。

#### 1) 拆卸仪器

仪器若有任何异常时,请送交固纬公司专业技术维修人员,请勿 自行拆卸仪器检修。

#### 2) AC 电源输入

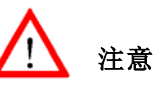

- AC 电源输入应该在 100V-240V, 47-63Hz ±10%的选择电压范围 以内。
- 第一次使用前先确认安装正确的保险丝值:
   100 V- 240 VAC 输入电压 : T 2A / 250V
- 3) 接地

警告:为避免电击,电源线的地线必须接地。

使用本机时,为确保使用者的安全及周边仪器安全,在与产品的输入与输出端子连接之前,确认产品已正确接地。

## 4) 保险丝的更换

#### 保险丝规格及更换方式:

请依后面板标示值选用保险丝。更换保险丝的步骤:

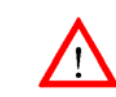

警告:为了确保有效的防火措施,只限于更换特定样式 和额定值的保险丝。更换前必须先切断电源,并将电源 线从电源插座上取下来。

- 保险丝的型式: T2A/250V。
- 开机前先确定保险丝已装设妥当。
- 换保险丝前先将仪器电源开关(POWER)关闭。

 假如保险丝烧掉了,机器就不能动作。先找出造成保险丝损 坏的原因并作修正,然后才替换以正确的值和型式的保险丝。

#### 5) 清洁

清洁前必须先切断电源,以中性的洗涤剂和清水沾湿柔软的布擦拭 仪器。不可以直接喷洒清洁剂到机器上,以防渗漏到机器内部而损 坏机器。不要使用含碳氢化合物或氯化物,或类似的溶剂,亦不可 使用含研磨成份的清洁剂。

#### 6) 操作环境

此仪器操作的环境如下:

- 在室内使用,最高不得超过海拔 2000 m。
- 环境温度 0℃~50℃,相对湿度 80%(最大)。
- 安装等级: II, 污染程度: 2。
- 避免直接日晒以及强烈磁场的地方,

#### 7) 储存环境

此仪器的储存环境如下:

- 室内温度: -20°C to 70°C。
- 相对湿度<80%。

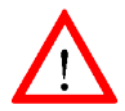

警告: 这是甲类的量测设备,在居住的环境中使用时,可 能会造成射频干扰,在这种情况下,使用者会被要求采取 某些适当的对策。

#### 产品介绍

GDS-2000 系列是具有实际用途的双信道或四信道的数字储存示波器,特征如下:

- 频宽范围从 60MHz 到 200MHz, 2 个或 4 个通道。
- 取样率高达 1G Sa/s 实时取样率(每通道 25G Sa/s 等效取样率)
- 最快可侦测 10ns 的脉冲。
- 5.6"彩色 TFT LCD 显示,可视角度宽广,8×12 格波形显示(关闭菜单)。
- 使用 USB 接口的列表机和储存装置。
- 直流电源(选购的电池)操作。
- 每一信道的最高记录长度为 25k 点。
- 自动测量的功能:最多 27 种类型。
- 峰值侦测: 10ns。
- FFT 频谱分析。
- 触发:视频(Video),脉冲宽度(Pulse Width),平均(Average), 延迟(Delay)。
- 具有"Program"和"Play"模式。
- Go-No-Go 测试。
- 在线辅助功能(on-line help menu)。
- 免费计算机软件和使用示波器之 RS-232, GPIB(选购佩备), USB 作为遥控接口。

## GDS-2000 系列数字储存示波器 使用手册

### 包装物品

使用前先检查包装内容,若有缺失,请洽当地的销售商处理。

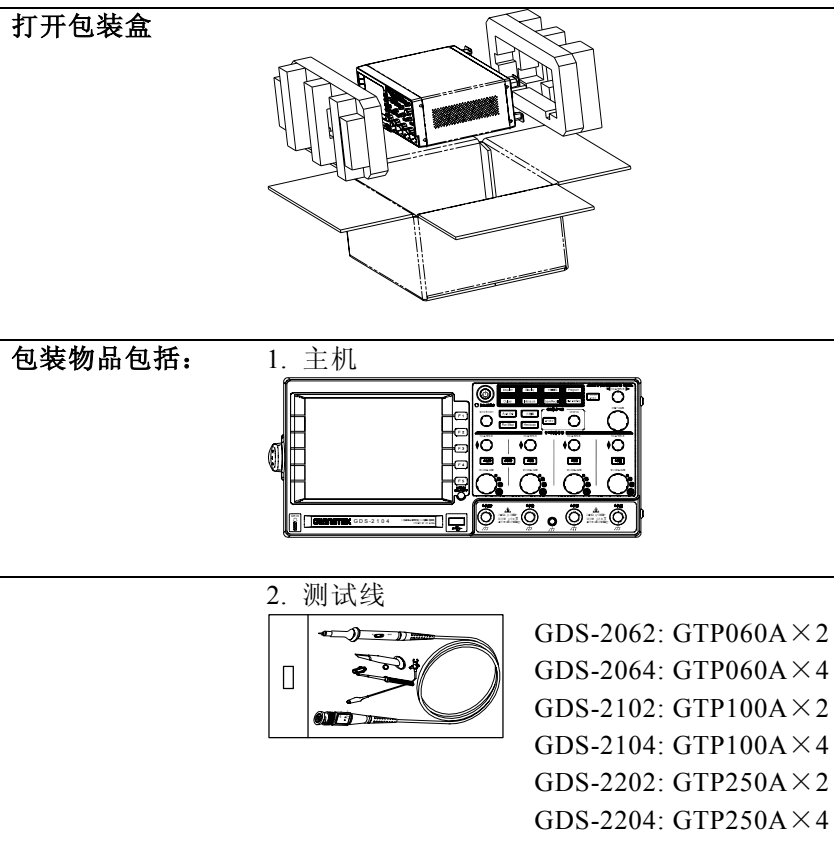

3. 电源线

4. 使用说明书

9

#### 开机

#### 机器的开机和摆放:

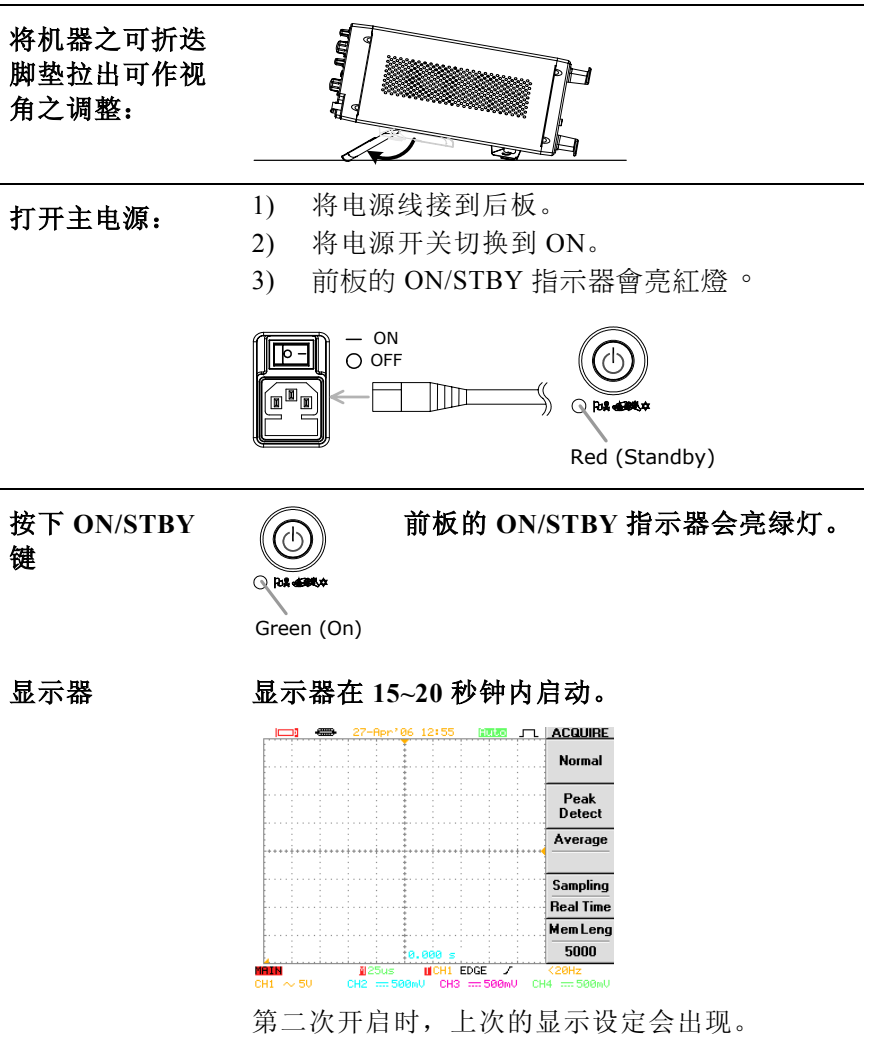

10

### 功能确认

在新的环境操作GDS-2000系列时,进行以下步骤确认功能是否稳定:

 连接测试探棒
 连接测试探棒到通道1的输入端和测试探棒
 补偿信号校正的输出端(2Vpp ± 3%, 1kHz 方波)。

测试探棒的衰减刻度设定到×10。

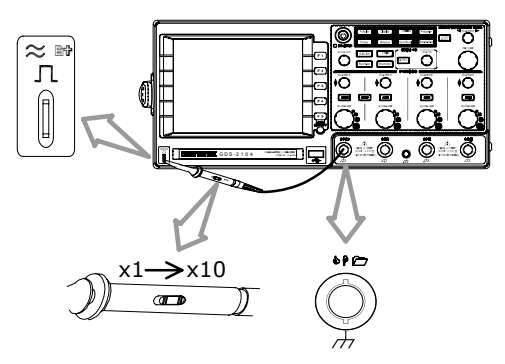

2. 信号撷取

确认补偿信号会出现。若通道1没有启动 (CH1键的LED为OFF),按<sup>CH1</sup>键来开启通 道1(LED为ON)。

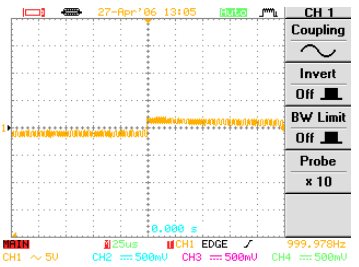

## GDS-2000 系列数字储存示波器 使用手册

3. 刻度设定

4. 测试探棒补偿

按<sup>Auto Set</sup>自动设定键,GDS-2000会自动调整水平刻度,垂直刻度和触发水平。

请参考自动设定的详细说明。

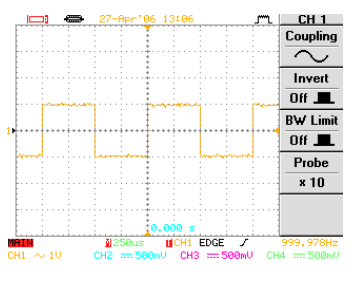

测试探棒补偿信号:2Vpp, 1kHz。

根据观查的参考信号波形来补偿测试探棒。 使用Volts/Div(垂直)和Time/Div(水平)的旋 钮调整刻度,详细说明请参考测试探棒补 偿的叙述。

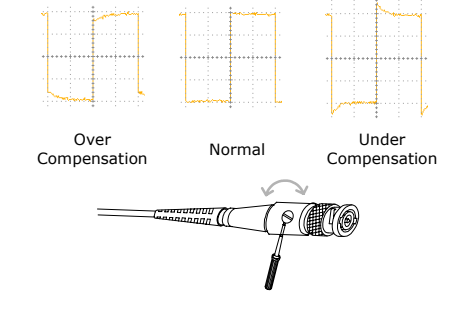

 开始进行测量 继续进行其它测量。主要操作请参考操作快 捷方式的叙述,详细说明则从设定的架构的 章节开始叙述。

11

## 面板介绍

### 前面板

#### GDS-2064/2104/2204

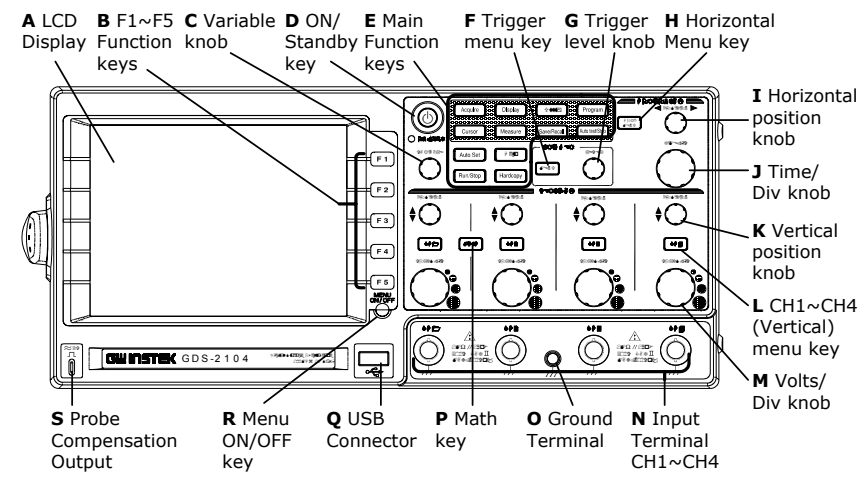

#### GDS-2062/2102/2202

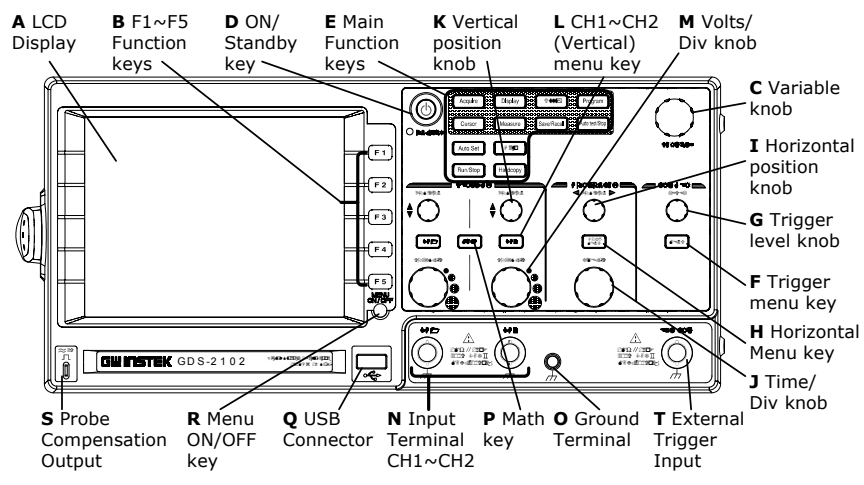

| 前面 | 面板说明         |                                                                                                    |
|----|--------------|----------------------------------------------------------------------------------------------------|
| A  | LCD 显示器      | TFT 彩色LCD显示器具有320×234 的<br>分辨率。                                                                        |
| B  | F1~F5 功能键    | 一组位于显示器右边相互关连的功能<br>键。                                                                                 |
| С  | Variable 旋钮  | 顺时针旋转此钮为增加数值或移动到下<br>一个参数。                                                                             |
|    |              | 反时针旋转此钮则减少数值或回到前一<br>个参数。                                                                              |
| D  | On/Standby 键 | 按一次为开机(亮绿灯),再按一次为待<br>机状态(亮红灯)。                                                                        |
| Е  | 主要功能键        | Acquire键为波形撷取模式。<br>Display键为显示模式的设定。<br>Utility键为系统设定。用于Go-No Go测<br>试, 打印,与Hardcopy键并用可作数<br>据传输和校正。 |
|    |              | Program键与Auto test/Stop 键并用可用于程序设定,和播放。                                                                |
|    |              | Cursor 键为水平与垂直设定的光标。<br>Measure 键用于自动测试。                                                               |
|    |              | Help 键为操作辅助的说明。                                                                                        |
|    |              | Save/Recall 键为储存/读取USB和内部                                                                              |

存储器之间的图像,波形和设定储存。 Auto Set 键为自动搜寻信号和设定。

Run/Stop 键进行或停止浏览的信号。

| F | Trigger menu 鍵               | 触发信号的设定。                          |
|---|------------------------------|-----------------------------------|
| G | Trigger level 旋钮             | 设定触发位置:顺时针旋转为增加刻度<br>反时针旋转为减少刻度。  |
| Н | Horizontal menu 鍵            | 水平浏览信号。                           |
| Ι | Horizontal position<br>旋钮    | 将波形往右(顺时针旋转)移动或往左(反<br>时针旋转)移动。   |
| J | Time/Div 旋钮                  | 设定水平刻度:顺时针旋转为增加刻度,<br>反时针旋转为减少刻度。 |
| K | Vertical position 旋<br>钮     | 将垂直信号向上(顺时针旋转)或向下(反<br>时针旋转)移动。   |
| L | Channel (Vertical)<br>menu 鍵 | 开启或关闭通到波形显示与垂直功能选<br>单。           |
| Μ | Volts/Div 旋钮                 | 选择每一通道垂直的比例系数。                    |
| Ν | 输入端子                         | 信号输入的BNC 连接器。                     |
| 0 | 接地端子                         | 连接待测体的接地导线端子。                     |
| Р | Math 鍵                       | 根据信道的输入信号执行数学处理。                  |
| Q | USB 连接端子                     | 与1.1/2.0兼容的连接端子,用于打印和<br>数据存取。    |
| R | Menu On/Off 鍵                | 在显示器上显示或隐藏功能选单。                   |
| S | 测棒补偿输出                       | 输出2Vpp的测试棒补偿信号。                   |
| Т | 外部触发输入                       | (限两个信道的机种)外部触发信号之输<br>入接头。        |

### 后面板

#### GDS-2062/ 2064/ 2102/ 2104/ 2202/ 2204

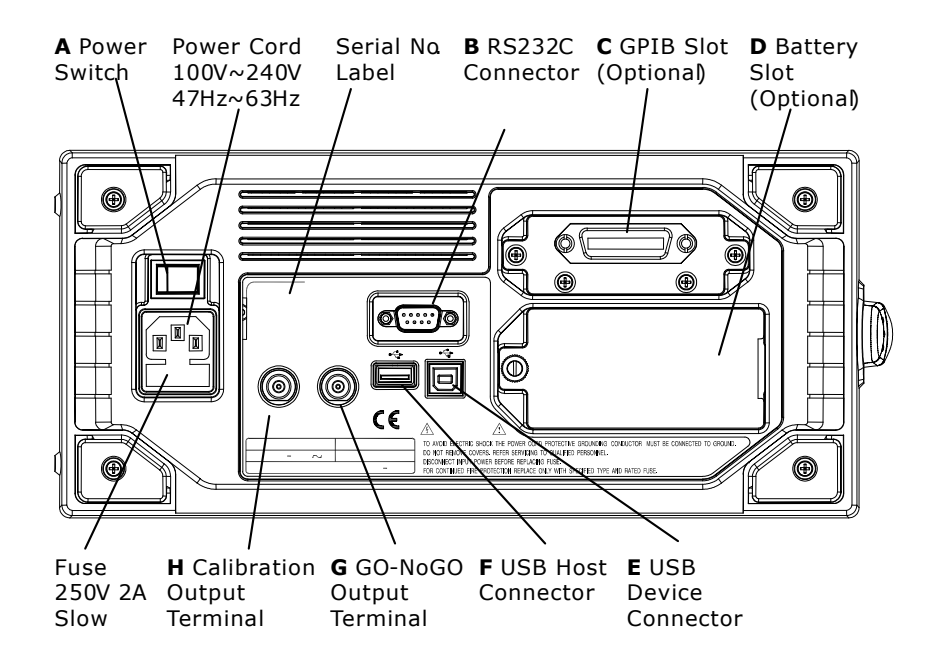

#### 后面板说明

- A 主 Power 开关 —:  $ON_{\circ}$   $O_{\circ}_{\circ}$  OFF.
- **B RS232C** 连接端子 9 pin 公座RS-232连接端子。
- C GPIB 插槽 (选购配置) 24 pin 母座GPIB连接端子。
- D 电池插槽(选购配置) 11.1V Li-Ion锂电池包,充电8小时 (主电源开关切到ON时)/操作4小时 (依操作情况)。
- E USB Device 连接端子 B型母座连接端子用于计算机的软件连接的端子(请注意,此后面板之USB Device端子与USB Host端子不能同时动作,每次以先插入装置者为优先,前面板之USB Host端子为独立装置,不在此限制内)。
- F USB Host 连接端子 A型Host母座端子与1.1/2.0 相容。 功能与前面板的USB连接端子相同 (请注意,此后面板之USB Device 端子与USB Host端子不能同时动 作,每次以先插入装置者为优先, 前面板之USB Host端子为独立装 置,不在此限制内)。
- G Go-NoGo 输出端子 Go-NoGo脉波信号输出。
- H 校正输出端子 GDS-2000自校信号输出。

#### 显示器

#### GDS-2062/ 2064/ 2102/ 2104/ 2202/ 2204

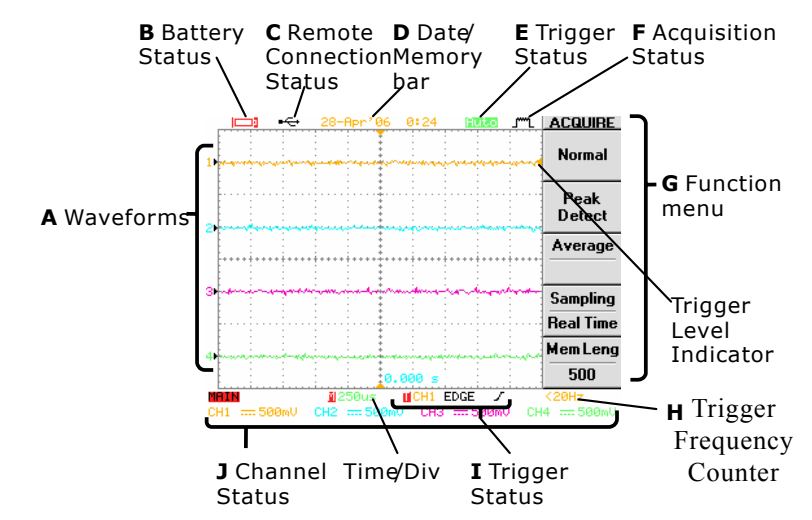

#### GDS-2000 系列数字储存示波器 使用手册

G

L

J

#### 显示器的说明

- 输入信号波形,按Channel键即可启动。 A 波形 Channel1: 琥珀色 Channel2: 蓝色 Channel3: 粉红色 Channel4: 绿色 安装电池后,指示会显示电池剩余的状态。 B 电池状态 (选购配备)
- C 远程控制的连 计算机软件/远程控制的接口开启: ■**□□**: RS232C启动。 接状态
  - -----: USB 启动。

  - ── : GPIB (选购配备)启动。
- 28-Apr'06 0:24:(预设)现在的时间和日 D 日期/记忆指针 期,设定在Utility的功能选单内。

当设定水平刻度,记忆长 度和调整影像大小时,内存的指针会暂时出现 指示显示波形的比例和位置与内部储存的数 据作比较。T

- **HULO**:可自动调整触发位置。 E 触发状态 ■ : 找不到触发状况。 **5** 停止触发。
- 」<sup>™</sup>L: Normal(正常模式)。 F 撷取状态
  - 」<sup>™</sup>L: Peak Detect(峰值侦测模式)。
  - 「 · Average(平均模式)。

功能键 这些选项由F1~F5 软键来执行。 H **触发频率计数器** 选择信道的输入信号频率: <20Hz 表示输入频率小于20Hz。 ■CH1 EDGE / 触发状态 (从左边)触发通道,类型和斜缘。 CH1L $\sim$  500mV 通道状态 (从左边)通道,频宽限制,耦合模式和Time/Div 刻度。

## 快速操作

## 操作快捷方式

这一章节介绍快速操作的快捷方式。

### 符号说明

| Di <u>spl</u> ay→F1 | =按 Display 键, 然后按 F1。      |
|---------------------|----------------------------|
| <sub>F1</sub> ₽     | =若需要,可重复按 F1。              |
| F1~F4               | =使用所有 F1,F2,F3,和 F4 来完成操作。 |

### 设定系统

#### 撷取信号

| 选择撷取模式 | Acquire→F1~F4                   |
|--------|---------------------------------|
| 选择记忆长度 | Acquire→F5                      |
| 游标     |                                 |
| 选择水平光标 | $Cursor \rightarrow F1 \sim F2$ |
| 选择垂直光标 | Cursor $\rightarrow$ F1, F3     |
|        |                                 |

### 显示器

| 固定住波形              | Run/Stop    |
|--------------------|-------------|
| 更新显示画面             | Display→F3  |
| 选择显示网格线            | Display→F5  |
| 选择 vectors/dots 波形 | Display→F1  |
| 设定显示对比             | Display→F4  |
| F1~F5 功能选单开关       | Menu ON/OFF |
| 检示储存的波形            | Display→F2  |

#### 水平

| 缩小放大水平画面 | HORIMENU $\rightarrow$ F2~F3 |
|----------|------------------------------|
| 转动水平画面   | HORIMENU→F4                  |
| 检视 XY 模式 | $HORIMENU \rightarrow F5$    |
| 垂直       |                              |
| 反转波形     | $CH1/2/3/4 \rightarrow F2$   |
| 限制频宽     | $CH1/2/3/4 \rightarrow F3$   |
| 选择耦合模式   | $CH1/2/3/4 \rightarrow F1$   |
| 选择测棒衰减   | $CH1/2/3/4 \rightarrow F4$   |
|          |                              |

### 其它设定

| 选择蜂鸣器的声音 |  |
|----------|--|
| 选择语言     |  |
| 设定日期/时间  |  |
| 显示系统数据   |  |

## Utility $\rightarrow$ F4 Utility $\rightarrow$ F5 $\rightarrow$ F5 $\rightarrow$ F2 $\rightarrow$ F1 $\overleftarrow{\leftarrow}$ Utility $\rightarrow$ F5 $\rightarrow$ F2

Utility→F3

### 量测信号

| 自动量测     |                                                          |
|----------|----------------------------------------------------------|
| 自动量测延迟   | $Measure \rightarrow F1 \rightarrow F3 \overleftarrow{}$ |
| 自动设定刻度   | Auto Set                                                 |
| 自动量测时间   | $Measure \rightarrow F1 \rightarrow F3 $                 |
| 检视所有量测结果 | Measure→Measure                                          |
| 自动量测电压   | $Measure \rightarrow F1 \rightarrow F3 \overleftarrow{}$ |

#### Go-No Go 测试

| 编辑 Go-No Go 测试模式 | $Utility \rightarrow F3 \rightarrow F2 \sim F3$                |
|------------------|----------------------------------------------------------------|
|                  | $Utility \rightarrow F3 \rightarrow F1 \rightarrow F1 \sim F4$ |
|                  | $Utility \rightarrow F5 \rightarrow F4$                        |
| 进行 Go-No Go 测试   | Utility $\rightarrow$ F5 $\rightarrow$ F3 $\rightarrow$ F4     |

 $MATH \rightarrow F1 \overrightarrow{\leftarrow} \rightarrow F2 \sim F4$  $MATH \rightarrow F1 \overrightarrow{\leftarrow} \rightarrow F2 \sim F5$ 

 $\begin{array}{c} \operatorname{Program} \to F1 \xrightarrow{\frown} F2 \sim F5 \\ \operatorname{Program} \to F1 \xrightarrow{\leftarrow} F2 \sim F5 \end{array}$ 

#### 數學處理設定

| 加/减       |  |
|-----------|--|
| 进行 FFT 操作 |  |
| 程序设定和播放   |  |
| 编辑程序步骤    |  |
| 播放程序      |  |

### 触发

| 使用延迟(Delay)触发       | $Trigger \rightarrow F1 \overrightarrow{\leftarrow} \rightarrow F2 \sim F4 \rightarrow F5 \rightarrow$ |
|---------------------|----------------------------------------------------------------------------------------------------|
| 使用边缘(Edge)触发        | F1~F4<br>Trigger $\rightarrow$ F1 $$ $\rightarrow$ F2~F3 $\rightarrow$ F5 $\rightarrow$                |
| 使用脉宽(Pulse width)触发 | $F1 \sim F4$<br>Trigger $\rightarrow F1 \qquad \rightarrow F2 \sim F4 \rightarrow F5 \rightarrow$      |
| 使用视频(Video)触发       | $F1 \sim F4$<br>Trigger $\rightarrow F1 \leftarrow F2 \sim F5$                                         |

### 打印和数据传输

#### 打印

| 打印显示图像/波形                    |
|------------------------------|
| 储存和读出<br>快速存到 USB            |
| 储存所有图像/设定/波形<br>储存图像<br>储存设定 |
| 储存波形<br>读出设定                 |
| 读出波形<br>在 USB 内存建立数据夹        |

## Utility $\rightarrow F1 \xrightarrow{\frown} F1$ Hardcopy

| $Utility \rightarrow F1 \rightarrow F1$                                    |
|----------------------------------------------------------------------------|
| Hardcopy                                                                   |
| $Save/Recall \rightarrow F5 \rightarrow F2 \rightarrow F1 \sim F4$         |
| $Save/Recall \rightarrow F5 \rightarrow F1 \rightarrow F1 \sim F4$         |
| Save/Recall $\rightarrow$ F3 $\rightarrow$ F1 $\sim$ F4                    |
| Save/Recall $\rightarrow$ F4 $\rightarrow$ F1~F4                           |
| $Save/Recall {\rightarrow} F5 {\rightarrow} F3 {\rightarrow} F1 {\sim} F4$ |
| $Save/Recall {\rightarrow} F5 {\rightarrow} F4 {\rightarrow} F1 {\sim} F4$ |
| $Save/Recall \rightarrow F3 \rightarrow F5 \rightarrow F1 \sim F4$         |

#### 远程控制

设定接口

Utility $\rightarrow$ F2 $\rightarrow$ F1 $\overleftarrow{\leftarrow}$ 

### 校正

| 校正 GDS-2000 | $Utility \rightarrow F5 \rightarrow F1 \rightarrow F1$                        |
|-------------|-------------------------------------------------------------------------------|
| 测棒补偿        | $Utility \rightarrow F5 \rightarrow F5 \rightarrow F1 \rightarrow F1 \sim F3$ |

### 菜单树状结构

下面结构键不包括:Auto Set, Run/Stop, Help, Auto test/Stop, Hardcopy。

#### Acquire, Channel, Cursor, Display(信号撷取,信道,光标,显示器)

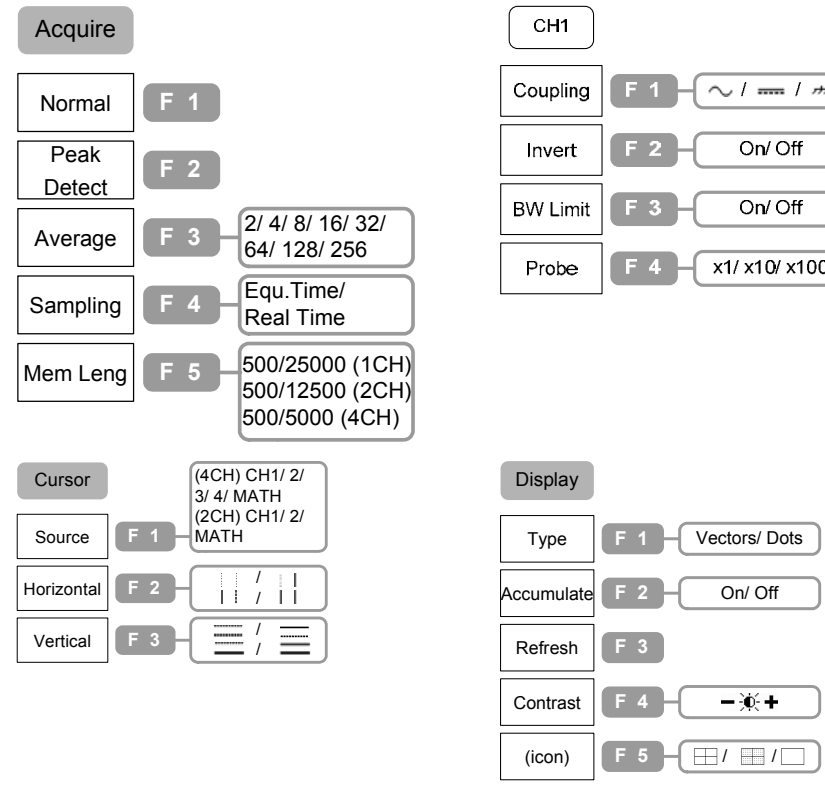

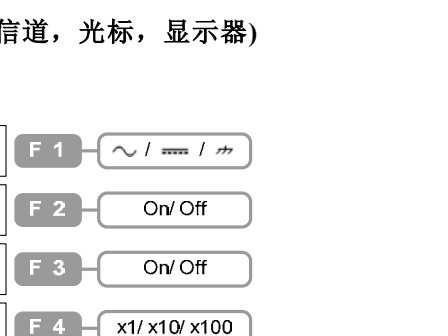

#### GDS-2000 系列数字储存示波器 使用手册

#### Horizontal, Math, Measure(1)(水平,数学运算,和量测)

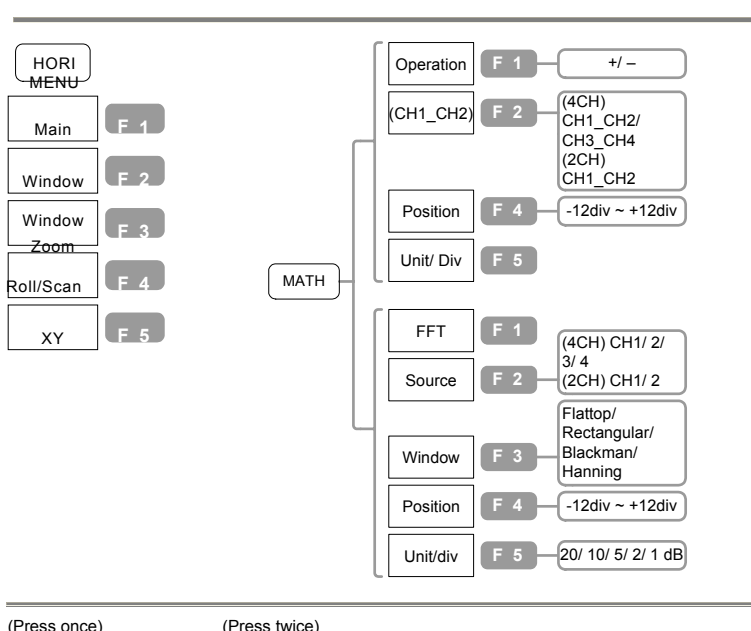

| Press once)        | (1 | Press twice)       |            |
|--------------------|----|--------------------|------------|
| Measure            |    | Measure            |            |
| Vpp<br>:           |    | CH1                | <b>F</b> 1 |
| Vavg<br>:          |    | CH2                | F 2        |
| Frequency<br>:     |    | CH3<br>(4CH model) | F 3        |
| Duty Cycle<br>:    |    | CH4<br>(4CH model) | <b>F</b> 4 |
| Rise Time<br>: F 5 |    | OFF                | F 5        |

#### Measure(2), Program(量测,程序设定)

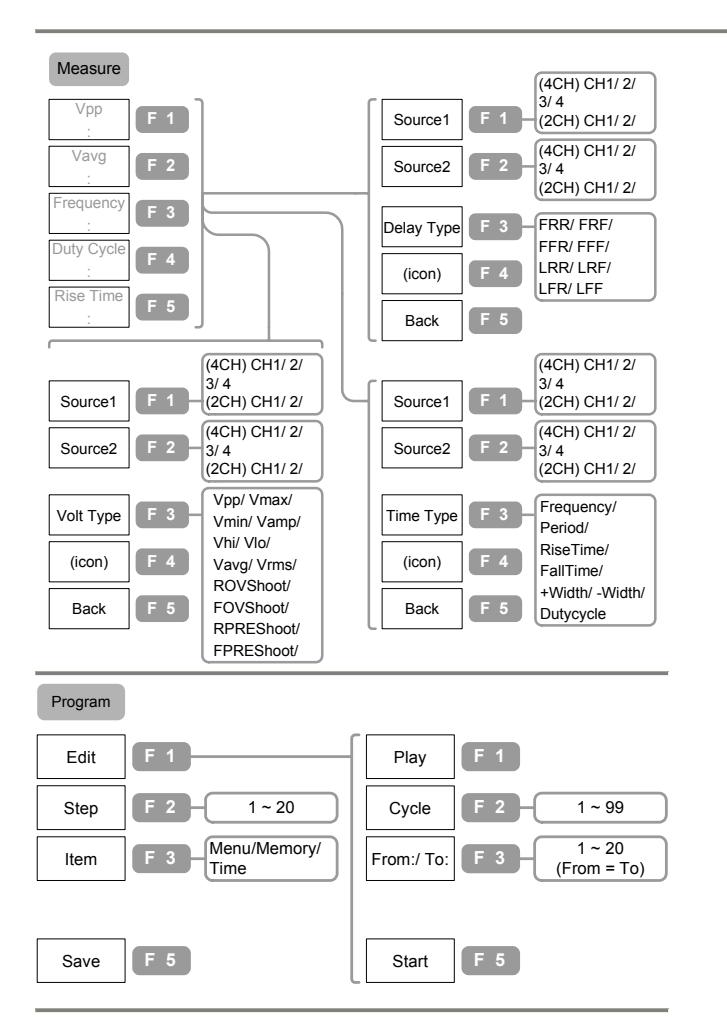

## GDS-2000 系列数字储存示波器 使用手册

#### Save/Recall(1)(储存/叫出)

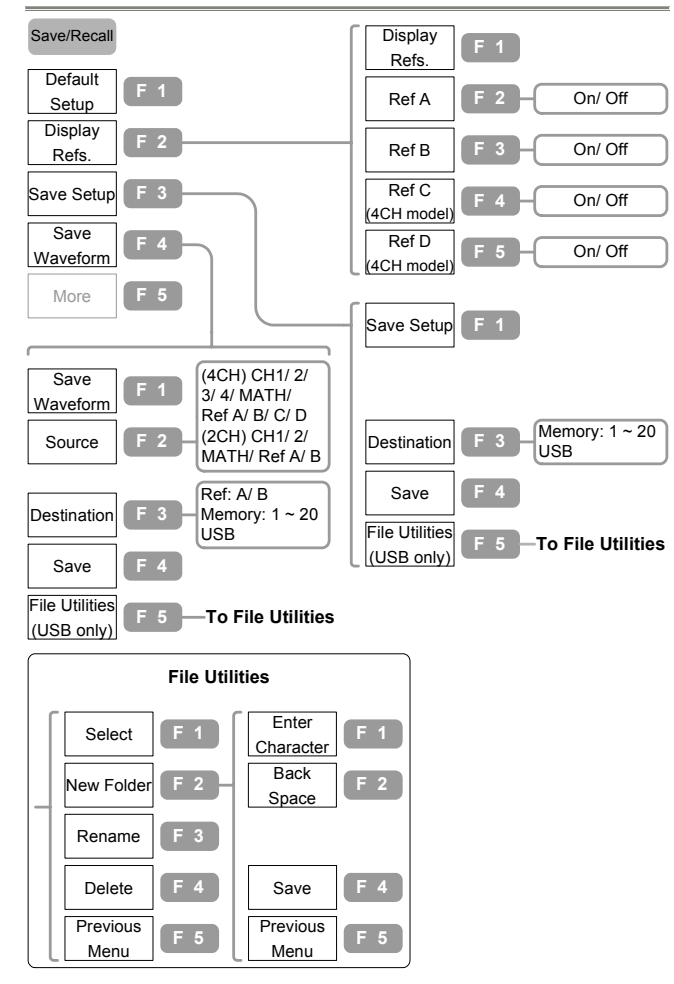

#### Save/Recall(2)(储存/叫出)

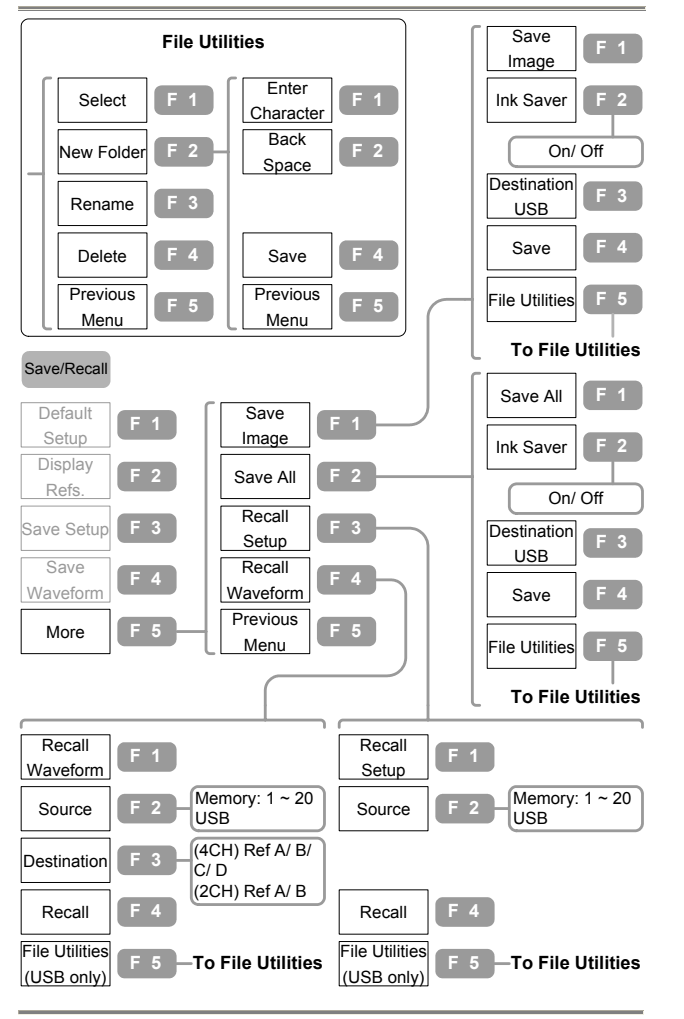

#### GDS-2000 系列数字储存示波器 使用手册

#### Trigger(触发)

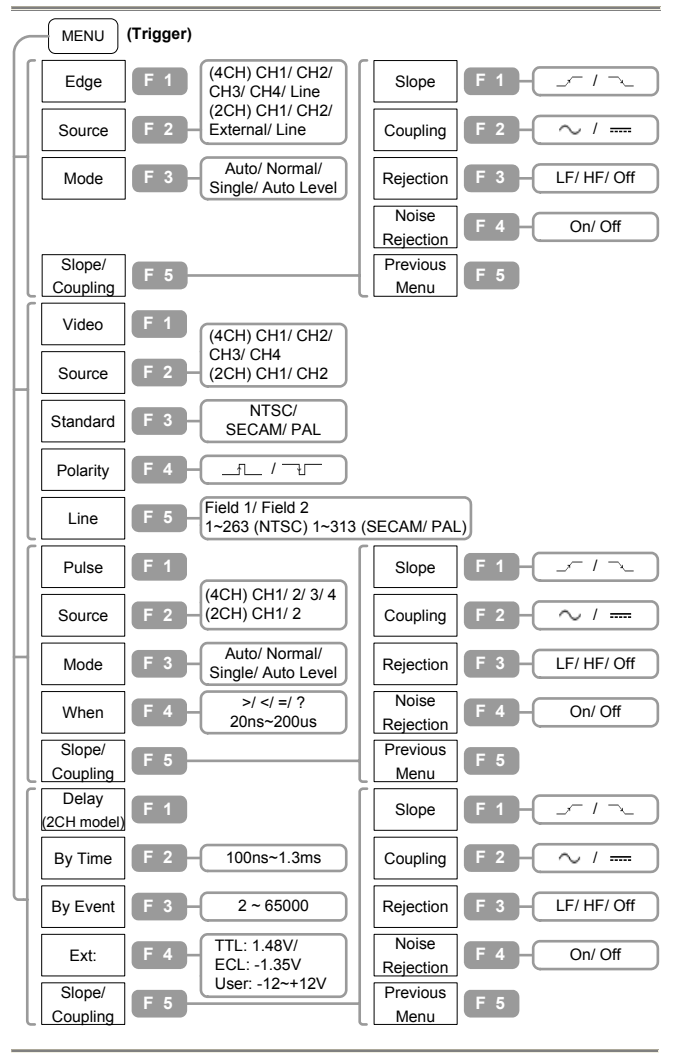

#### Utility (1)

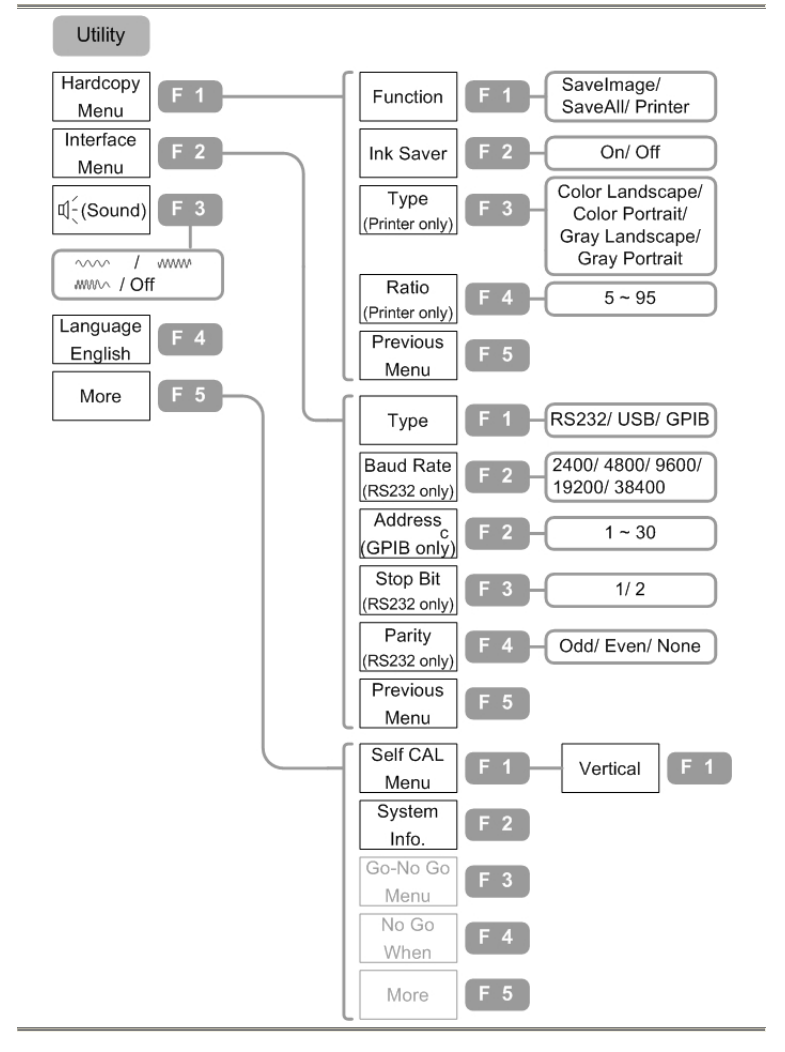

## GDS-2000 系列数字储存示波器 使用手册

#### Utility (2)

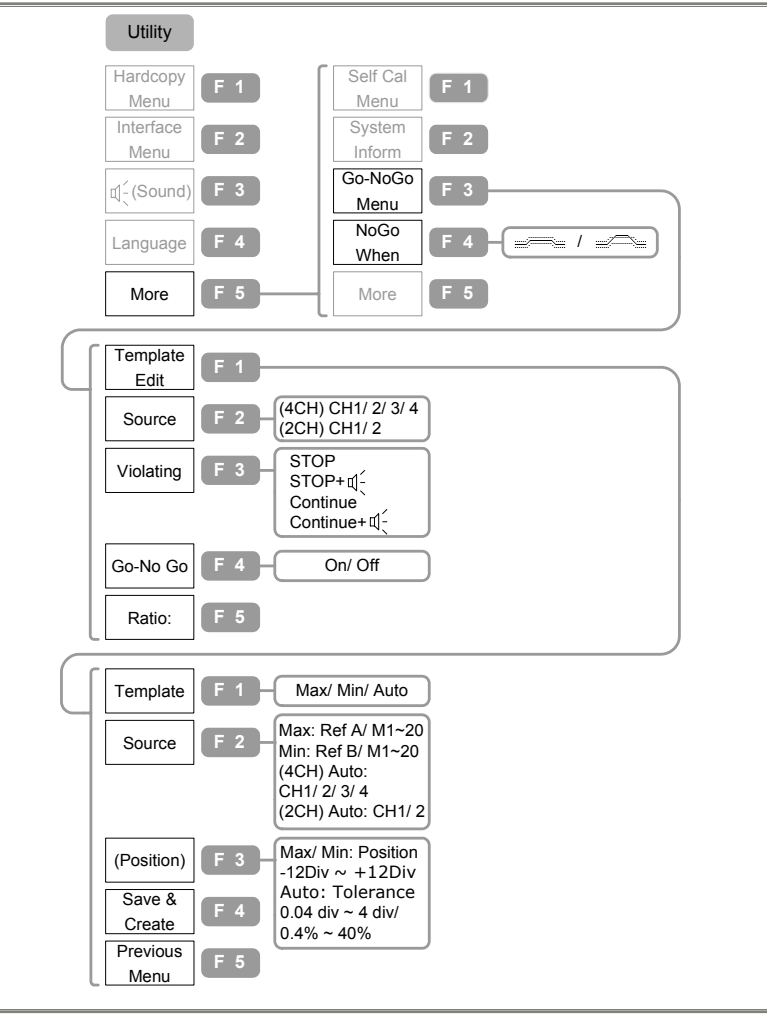

#### Utility (3)

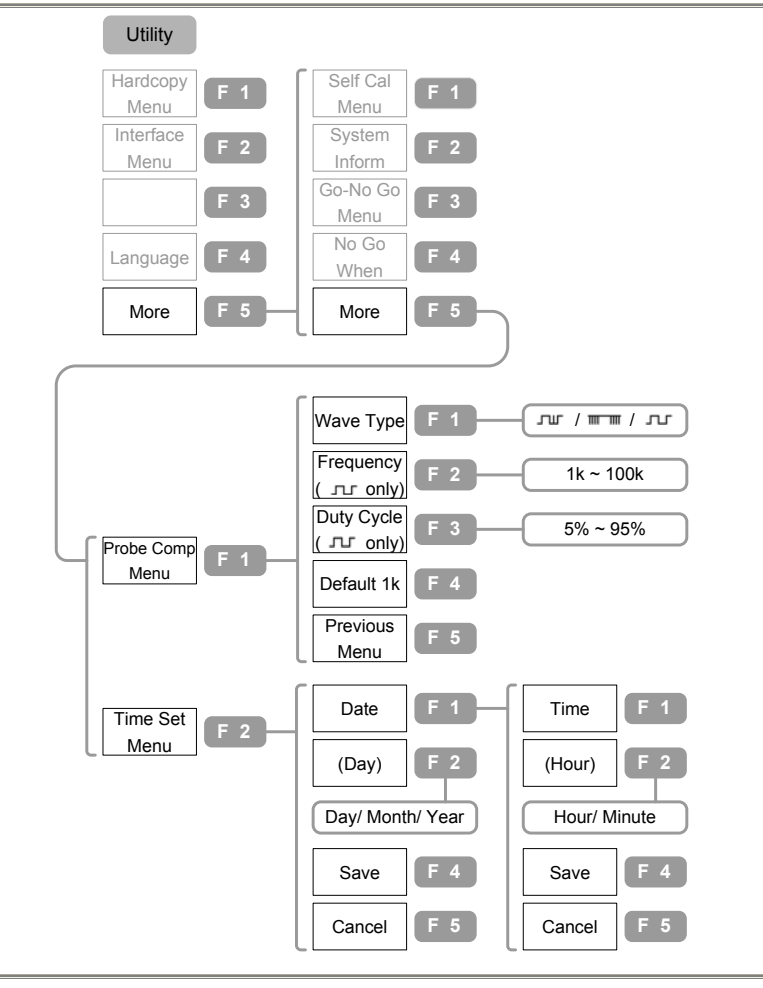

## GDS-2000 系列数字储存示波器 使用手册

### 初始值设定

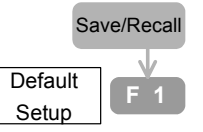

工厂在安装设定时,按Save/Recall key→F1(初始 值设定),会出现左边的数据。

| Acquisition        | 模式:Normal     | 记忆长度: 500    |
|--------------------|---------------|--------------|
| Channel (Vertical) | 刻度:2V/Div     | 反向: Off      |
|                    | 耦合:DC         | 测棒衰减: x1     |
|                    | 频宽限制:Off      |              |
| Cursor             | 信号源: CH1      | 水平:无         |
|                    | 垂直:无          |              |
| Display            | 类型: 点阵        | 累积模式: Off    |
|                    | 网格线: 📰        |              |
| Go-NoGo            | Go-NoGo:Off   | 信号源:CH1      |
|                    | NoGo:         | 越界值:停止       |
| Horizontal         | 刻度:2.5us/Div  | 模式:主时基       |
| Math               | 类型:+          | 通道: CH1+CH2  |
|                    | 位置: 0.00 Div  | Unit/Div: 2V |
| Measure            | 信号源1: CH1     | 信号源2: CH2    |
|                    | 电压类型: VPP     | 时间类型:频率      |
|                    | 延迟类型:FRR      |              |
| Ducanom            | 模式:编辑         | 步骤:1         |
| rrogram            | 项目: 内存        |              |
| Trigger            | 类型: Edge      | 信号源:通道1      |
|                    | 模式: Auto      | 斜率: 🗸        |
|                    | 耦合: DC        | 拒斥: Off      |
|                    | 噪声拒斥: Off     |              |
| Utility            | Hardcopy:图像储存 | 界面: GPIB     |
|                    | Inksaver Off  | 地址:8         |
|                    | 声音: Off       |              |
|                    |               |              |

#### 信号撷取的设定

信号撷取程序是转换取样的模拟输入信号成为数字格式,再重塑成波 形。

#### 选择撷取模式:

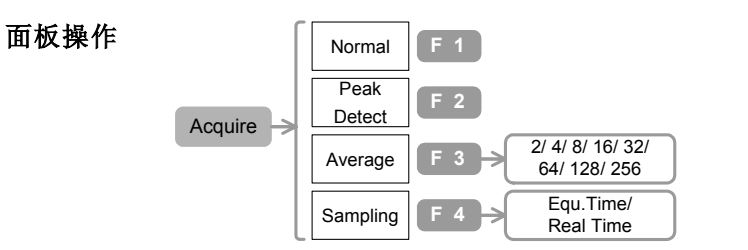

- 1. 按Acquire键,从F1~F3之间选择撷取模式,撷取的图标会跟着改变显示。
- 2. 重复按F3选择取样号码,设定平均(Average)模式。
- 3. 重复按F4选择取样模式。

#### 选项 ACQUIRE Mode(撷取模式)

| 正常」   | 依内存长度与 SEC/div 设定来              |
|-------|---------------------------------|
|       | 显示波形。                           |
| 峰值侦测」 | 撷取波形的最小和最大值所                    |
|       | 形成的间格, 有利于发生假象                  |
|       | 的可能性。                           |
| 平均「□  | 由多次波形撷取次数的平均                    |
|       | 值来减少显示波形中随机或                    |
|       | 无关连之噪声。                         |
|       | 平均值:                            |
|       | 2, 4, 8, 16, 32, 64, 128, 256 ° |

## GDS-2000 系列数字储存示波器 使用手册

#### Sampling Mode(取样模式)

记录每一波形撷取间格的第一个取样。

| Equ. Time | 等效取样率         |
|-----------|---------------|
| (等效取样率)   | 由累积取样记录形成的波形只 |
|           | 用于重复信号。       |
| Real Time | 实时取样率         |
| (实时取样率)   | 由单一取样记录形成波形。  |

#### 例:

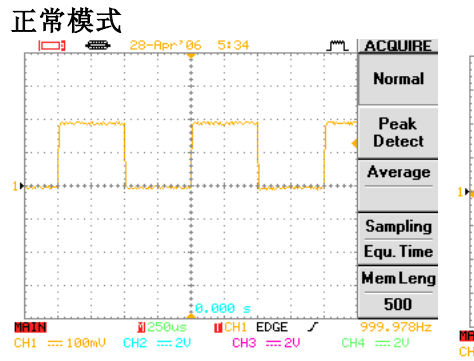

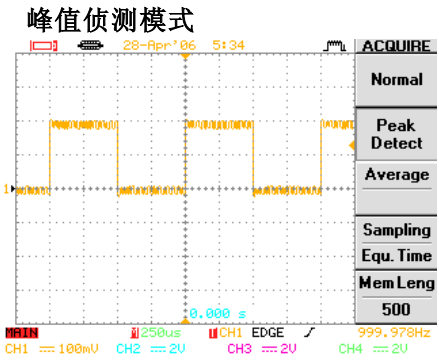

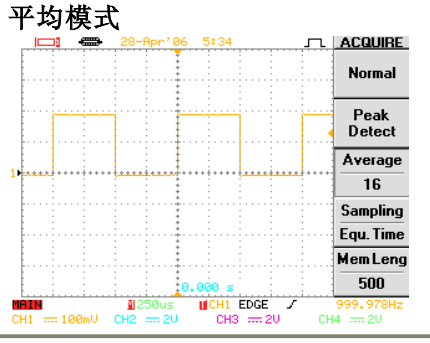

#### 选择波形记忆长度

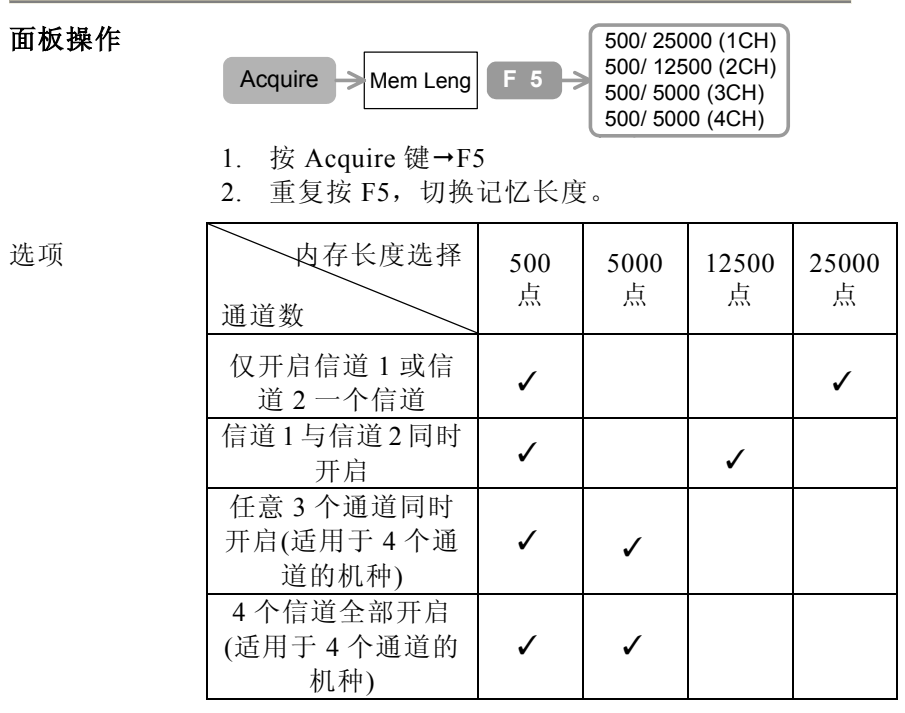

注意显示器上的记忆长度显示一直都是 250 点(关掉菜单时为 300 点)。

#### Cursor(光标)的设定

#### 选择水平光标

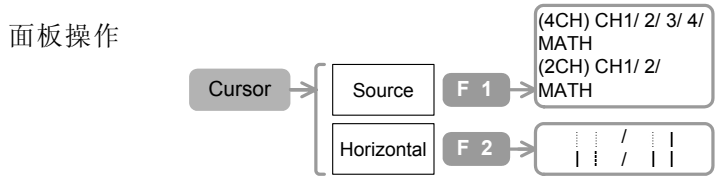

1. 按Cursor 键→F1

重复按F1选择信号。

- 2. 重复按F2选择欲开启的光标。
- 3. 使用Variable旋钮移动光标。
- 显示器右下角显示2个光标(T1和T2)的位置,它们 的时差(Δ)和两光标之间的频率(f)。

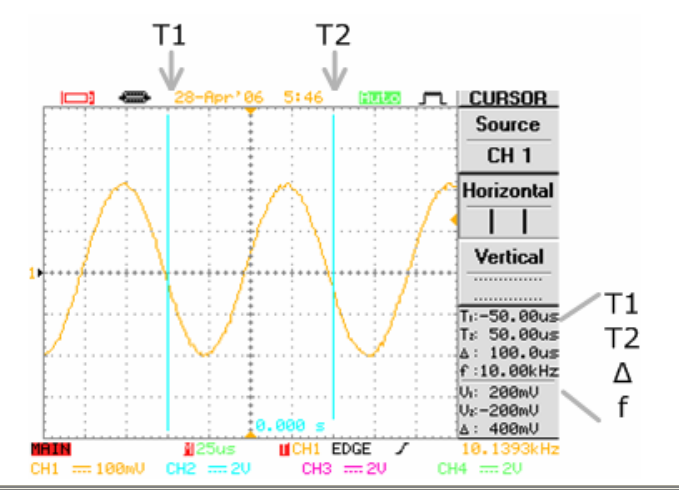

| 選項 | 波形通道                |                                       |
|----|---------------------|---------------------------------------|
|    | CH1~CH4<br>(4 个通道 ) | 信道 1~信道 2 的波形。                        |
|    | CH1~CH2<br>(2个通道)   | 信道1~信道2的波形。                           |
|    | MATH(数学处理)          | 由数学处理产生的波形。                           |
|    | 水平光标                |                                       |
|    |                     | T1 和 T2 都关闭。                          |
|    | 1                   | 开启T2,T1定格,用Variable 旋<br>钮只能移动T2。     |
|    |                     | 开启T1,T2定格,用Variable 旋<br>钮只能移动T1。     |
|    | 11                  | T1和T2都开启,用Variable 旋钮<br>可以一起移动T1和T2。 |

#### 选择垂直光标

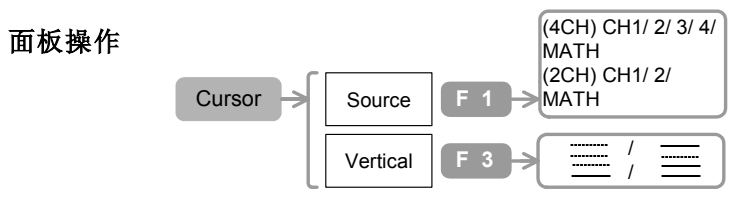

1. 按Cursor 键→F1

重复按F1选择信号。

- 2. 重复按F3选择欲开启的光标。
- 3. 使用Variable旋钮移动光标。
- 4. 显示器右下角显示2个光标(V1和V2)的位置,它们 的电压差(Δ)。

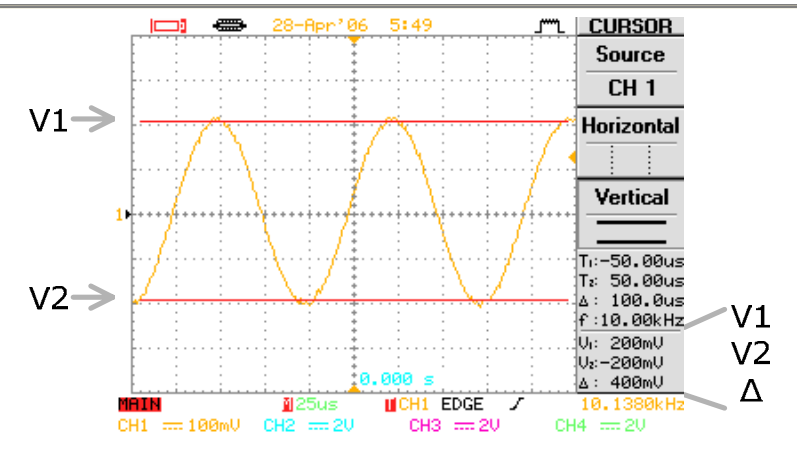

| 選項 | 波形通道                |                                              |
|----|---------------------|----------------------------------------------|
|    | CH1~CH4<br>(4 个通道 ) | 信道 1~信道 4 的波形。                               |
|    | CH1~CH2<br>(2 个通道)  | 信道 1~信道 2 的波形。                               |
|    | MATH(数学处理)          | 由数学处理产生的波形。                                  |
|    | 垂直游标                |                                              |
|    |                     | V1 和 V2 都关闭。                                 |
|    |                     | 开启 V2, V1 定格, 用 Variable 旋<br>钮只能移动 V2。      |
|    |                     | 开启 V1, V2 定格, 用 Variable 旋<br>钮只能移动 V1。      |
|    | =                   | V1 和 V2 都开启,用 Variable 旋<br>钮可以一起移动 V1 和 V2。 |

#### GDS-2000 系列数字储存示波器 使用手册

#### 显示器

| 面板操作 | Display -> Type F 1 -> | Vectors/ Dots |
|------|------------------------|---------------|
|      | 1. 按Display 键→F1       |               |
|      | 2. 重复按F1选择波形显示格式       | t o           |
| 選項   | 向量(Vector) 模式          | 将取样点连接成线的波形。  |
|      | 取样点(Dot) 模式            | 只显示取样点。       |

### 例:

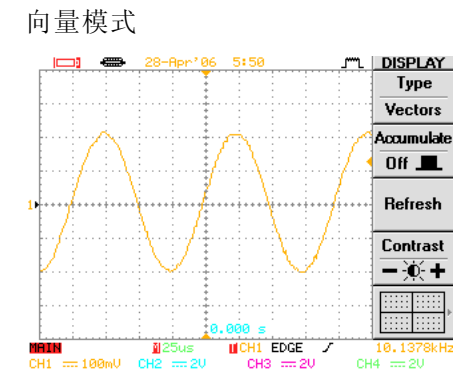

### 取样点模式

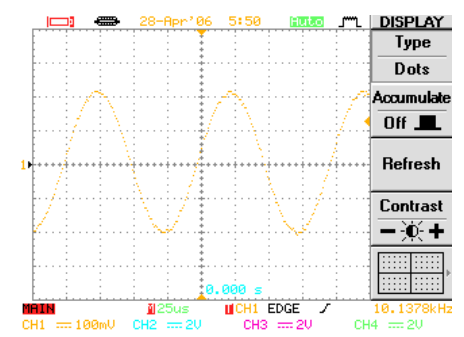

#### 累积波形

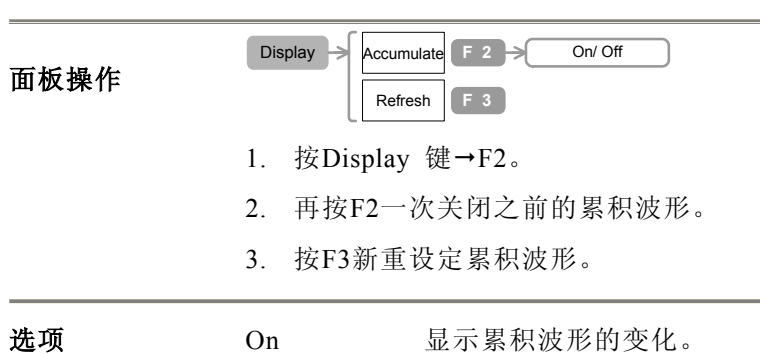

| 011 |           |
|-----|-----------|
| Off | 关闭累积波形模式。 |

#### 例:

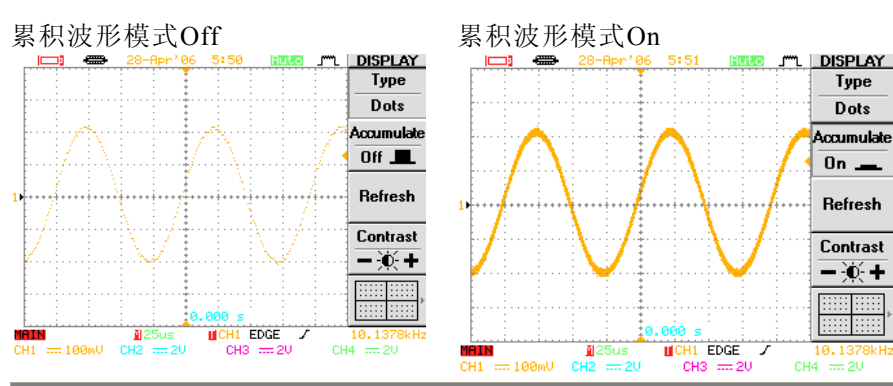

#### 设定显示器的对比度

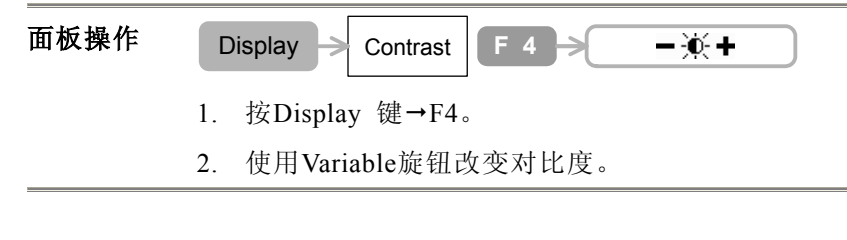

#### 固定住波形

 面板操作
 Run/Stop

 1. 按Run/Stop键,固定住波形(和触发)。

 2. 再按一次Run/Stop键可解除。

#### 选择波形显示区框线

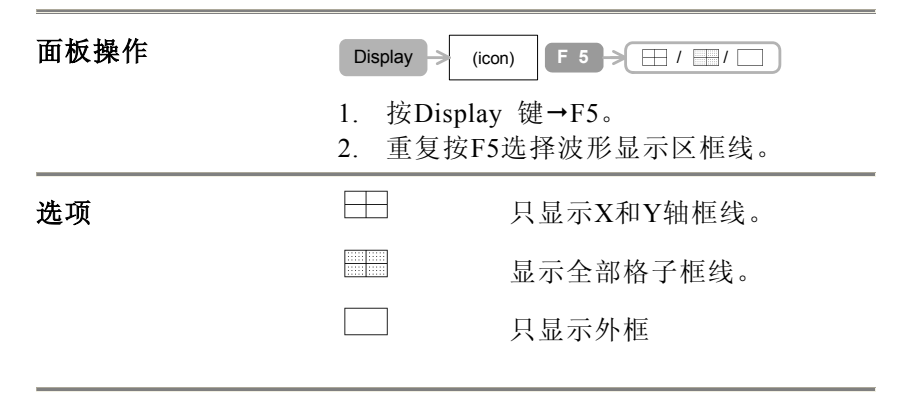

例:

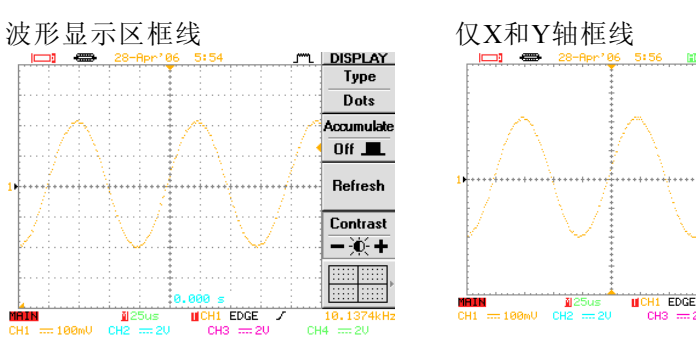

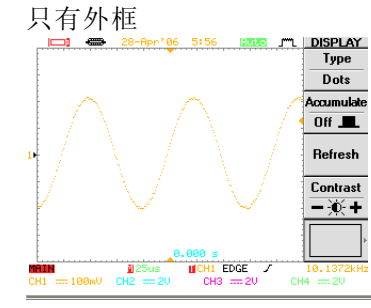

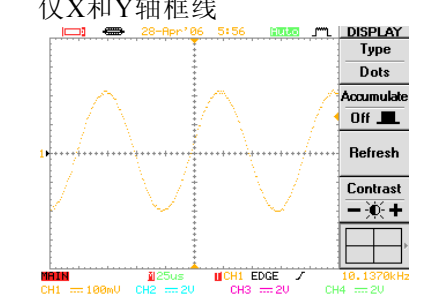

#### GDS-2000 系列数字储存示波器 使用手册

#### 关闭显示菜单

面板操作

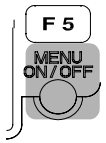

选项

1. 按MENU ON/OFF键。

2. 再按一次此键将菜单打开。

#### 例:

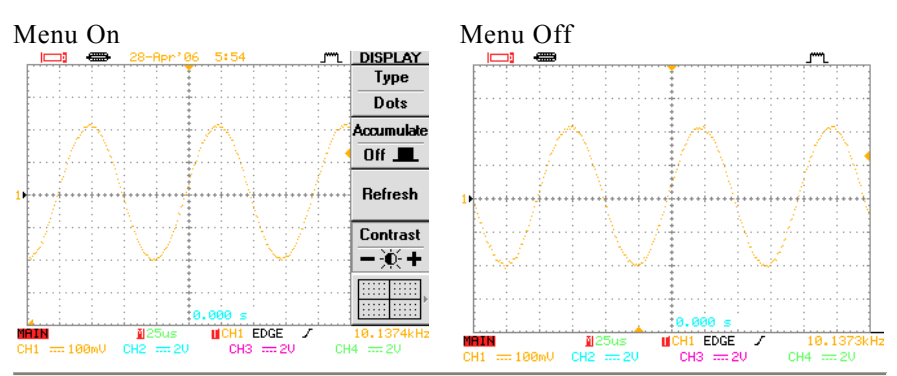

#### 检视水平信号 转动水平窗口 面板操作 HORI F 4 Roll MENU 1. 按 Horizontal 键→F4。 2. 按 F1 回到初始值设定窗口。 缩放水平窗口 面板操作 F 2 Window HORI MENU Window F 3 Zoom 1. 按 Horizontal 键→F2。 2. 使用 Time/Div 旋钮设定缩放大小。 3. 使用 Horizontal Position 旋钮设定缩放位置。 4. 按 F3 放大窗口。

检视 XY 模式

范围

#### 这个模式只适用于信道3和信道4。

1ns~10s

| 面板操作 | HORI<br>MENU XY F 5                   |
|------|---------------------------------------|
|      | 1. 输入信号到信道 1(水平)和通道 2(垂直)。            |
|      | 2. 按 Horizontal 键→F5。                 |
|      | 3. 使用通道 1 的 Volts/Div 和 Position 钮设定水 |
|      | 平刻度和位置。                               |
|      | 4. 使用通道 2 的 Volts/Div 和 Position 钮设定垂 |
|      | 直刻度和位置。                               |

### 检视垂直信号

#### 选择耦合的方法

| 面板操作   | CH1 Coupling F 1 -> ~ / /                           |                        |  |  |
|--------|-----------------------------------------------------|------------------------|--|--|
|        | <ol> <li>按 Channel 键→</li> <li>重复按 F1 选择</li> </ol> | →F1。<br>耦合。            |  |  |
| <br>选项 | $\sim \frac{1}{4}$                                  | AC 耦合<br>DC 耦合<br>接地耦合 |  |  |

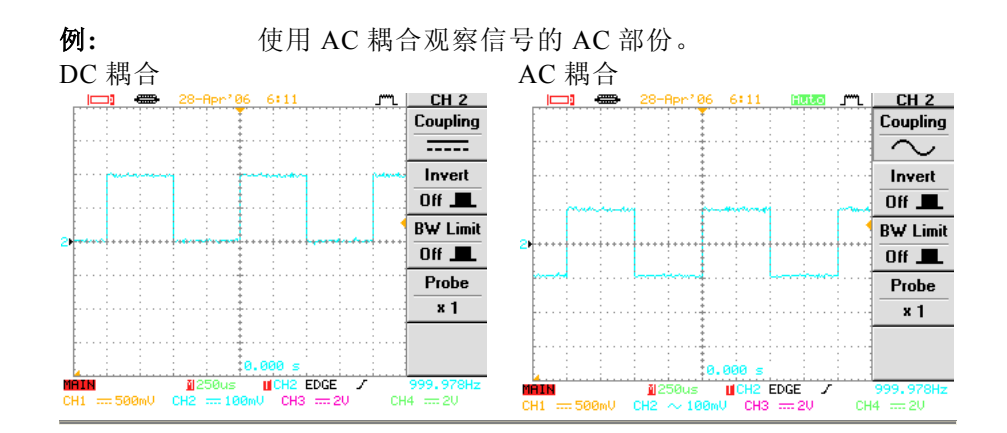

### 波形反向

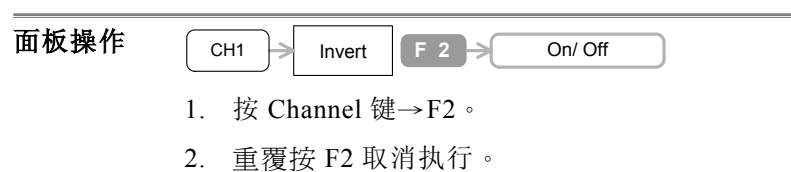

#### 例:

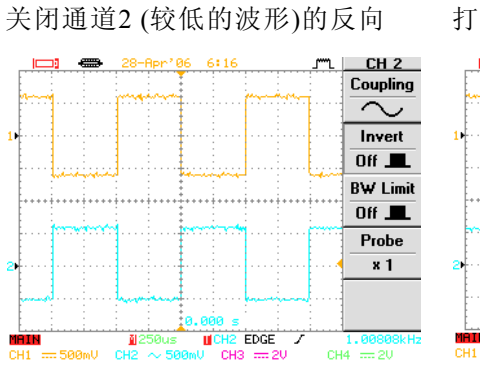

打开通道2的反向

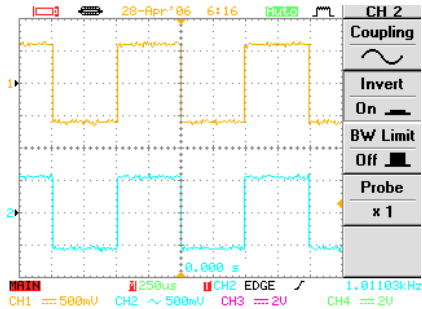

#### GDS-2000 系列数字储存示波器 使用手册

### 频宽限制

| 面板操作 | CH1 BW Limit F 3 On/ Off |             |  |  |  |  |
|------|--------------------------|-------------|--|--|--|--|
|      | 1. 按 Channel 键→F3。       |             |  |  |  |  |
|      | 2. 重覆按 F3 取消執行。          |             |  |  |  |  |
| 选项   | 打开频宽限制                   | 频宽: 20MHz   |  |  |  |  |
|      | 关闭频宽限制                   | 频宽: 依机器频宽而定 |  |  |  |  |

#### 选择探棒衰减

| 面板操作 | CH1 Probe F 4 x1/x10/x100 |        |  |  |  |  |
|------|---------------------------|--------|--|--|--|--|
|      | 1. 按 Channel 键→F4。        |        |  |  |  |  |
|      | 2. 重覆按 F4 选择探棒衰减位置。       |        |  |  |  |  |
|      | 3. 調整垂直刻度。                |        |  |  |  |  |
| 选项   | x1                        | 没有衰减。  |  |  |  |  |
|      | x10                       | 衰减10倍。 |  |  |  |  |
|      | x100 衰减100倍。              |        |  |  |  |  |

### 其它设定

#### 选择蜂鸣器的音调

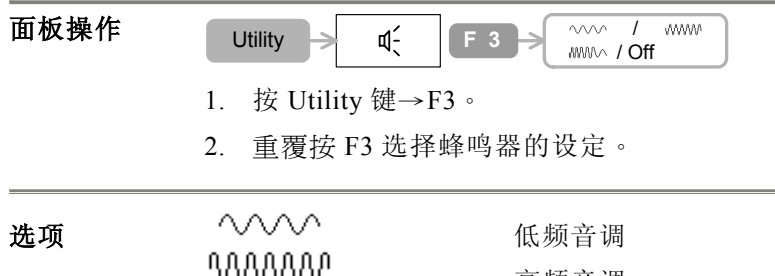

| 000000 | 局频首调   |
|--------|--------|
|        | 混合频率音调 |
| OFF    | 关闭蜂鸣器  |

#### 检视线上辅助说明功能

GDS-2000 有内建在线帮手的功能,可从面板按"HELP"键进入操作。

#### 面板操作

### Help

- 1. 按 Help 键,波形随即定住,前面板切换到"Help" 模式。
- 按内建的 Help 键,从显示的 Acquire, Cursor, Display, Measure, Program, Utility 等菜单,选 择需要在线帮手解说的项目。
- 3. 在按一次 Help 键即回到正常操作状态。

#### GDS-2000 系列数字储存示波器 使用手册

#### 检视系统数据

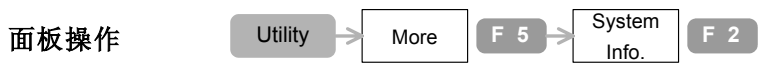

- 1. 按Utility键→F5→F2。
- 2. 以下数据会显示:

Model name, Serial No, Firmware version, battery voltage and capacity (选购配备)。

|                          | 28-Apr <sup>2</sup> 06  | 6:20         | J        | UTILITY                 |
|--------------------------|-------------------------|--------------|----------|-------------------------|
| GOOD W                   | ILL INSTRUMEN           | IT CO., LTD. |          | Self CAL,<br>Menu       |
| 1 Serial NO<br>Firmware: | .: P941116<br>.V0.03.YY |              |          | System<br>Info.         |
| URL:http://              | ∕∕www.goodఘil           | l.com.tw     | ****     | Go-NoGo,<br>Menu        |
|                          | BATTERY INFO            | RMATION      | : :      | NoGo When               |
| 2                        |                         | BAT.#2       | 2        |                         |
| Voltage:                 | 12550m                  | V: : 125     | 73mU     |                         |
| Capacity:                | 86%                     | 100          | 4        | More 🕖                  |
| <u> </u>                 | 21EQ.1                  | 000 s        | <u> </u> | 4.000000000             |
| CH1.8 500mV              |                         | CH3 == 2V    | СН       | 4.96962KH:<br> 4 === 20 |

3. 回到信号画面, 按其它键。

#### 设定日期

### 面板操作

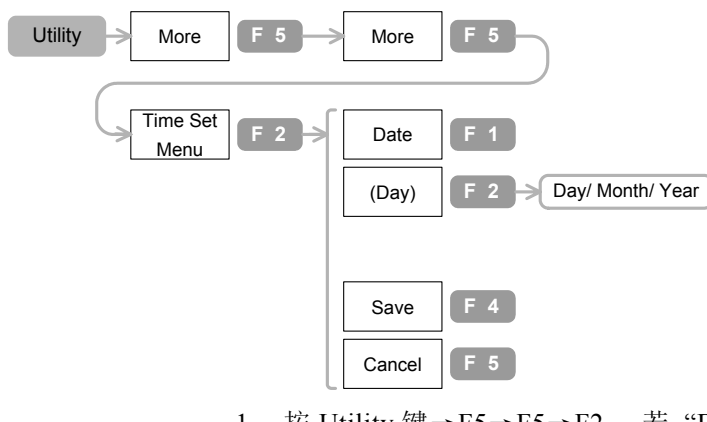

- 按 Utility 键→F5→F5→F2, 若 "Date"没有出现,再按一次 F1。
- 2. 重复按 F2 选择日期项目。
- 3. 用 Variable 旋钮设定年月日。
- 4. 按两次 F4 储存设定。
- 5. 按 F5 回到上一层菜单。

|    | 月 | 1~12 |  |
|----|---|------|--|
| 选项 | 日 | 1~31 |  |

## GDS-2000 系列数字储存示波器 使用手册

#### 设定时间

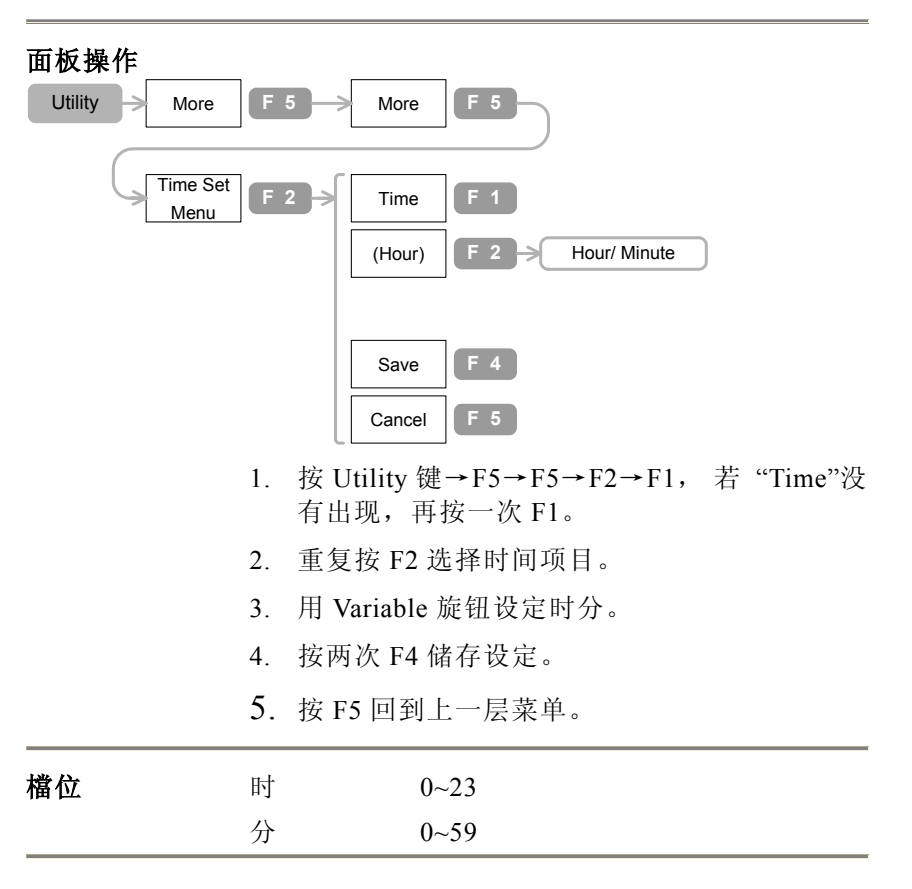

#### 电池的保固(选购配备)

这颗电池属于选购配备,请恰当地的经销商购买并安装。

- 规格 Li-Ion, 11.1V 1600mAh/每颗 (一台机器两颗) 充电时间:约8小时(主电源,开闢切到ON) 操作时间:约4小时
- **电池讯息** 按Utility 键→F5→F2查看电池讯息。

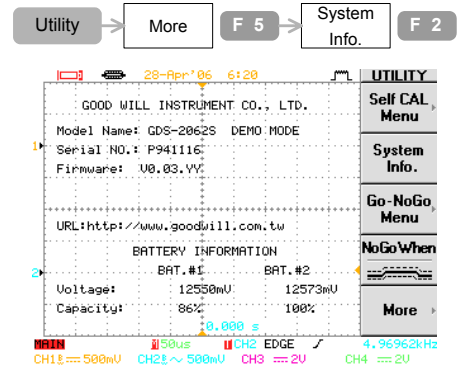

电池的电压和充电讯息会显示在画面下方。

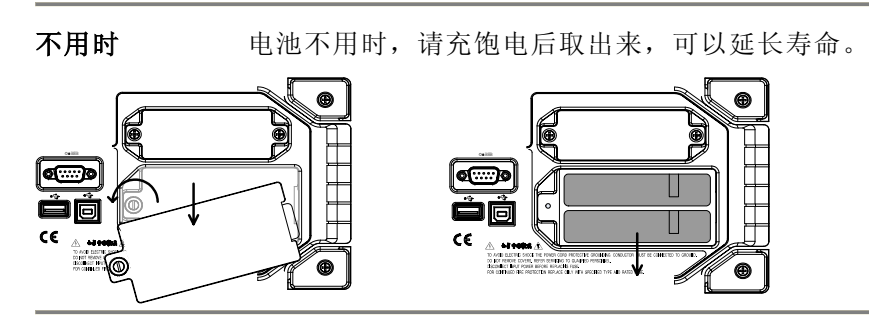

## 量测

### 自动设定

自动设定的功能会自动找到适合输入信号的设定(Vertical, Horizontal, Trigger)。

限制条件:信号低于30mV或30Hz不会动作。

| 面板操作<br> | Auto Set<br>以下是自动设定的项目:                 |                                                 |  |  |  |
|----------|-----------------------------------------|-------------------------------------------------|--|--|--|
| 信号撷取     | 模式:                                     | 取样。                                             |  |  |  |
| 显示       | 类型:<br>格式:                              | 向量。<br>YT。                                      |  |  |  |
| 水平       | 刻度:<br>位置:                              | 信号频率。<br>在网格线窗口的中央。                             |  |  |  |
| 觸發       | 耦合:<br>位置:<br>斜面:<br>类型:<br>触发源:<br>位准: | DC。<br>中央。<br>正向。<br>边缘。<br>最高频率。<br>触发源数据的中间点。 |  |  |  |
| 水平       | 频宽:<br>偏移:<br>耦合:<br>刻度:                | 全频宽。<br>0。<br>视信号而定。<br>视信号而定。                  |  |  |  |

#### 进行自动量测

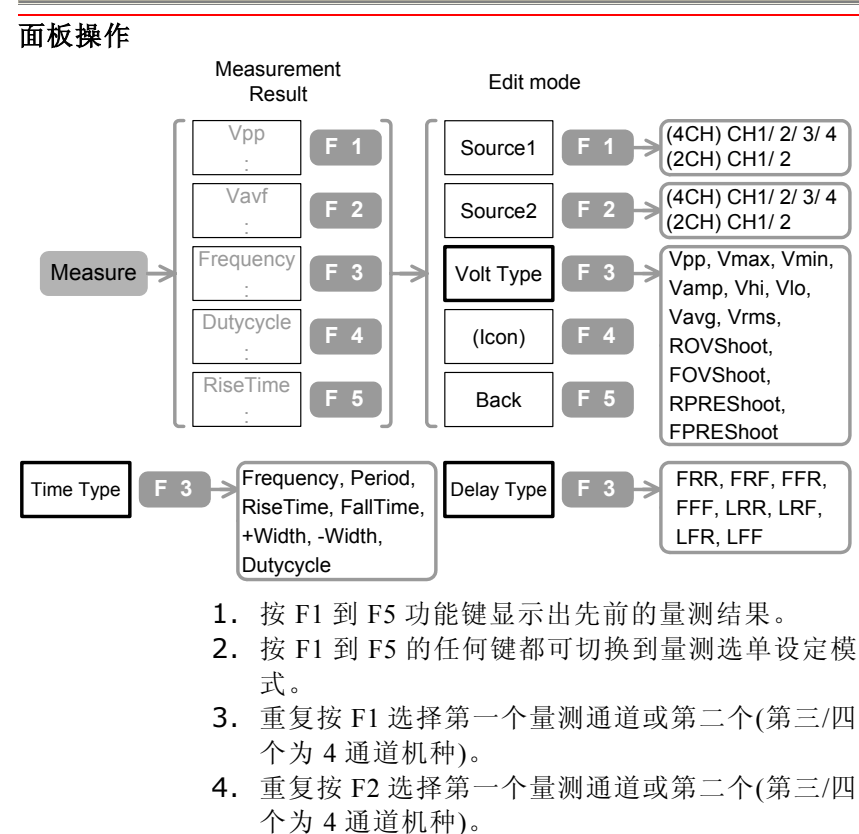

- 5. 重复按 F3 选择量测型式。
- 6. 使用 Variale 旋钮选择量测显示项目, F4 会显示 对应的图标。
- 7. 按 F5 回到量测显示的画面。

GDS-2000 系列数字储存示波器 使用手册

| 选项 | 量测显示 <b>信道</b> |                                                                                                    |                           |
|----|----------------|----------------------------------------------------------------------------------------------------|---------------------------|
|    | 信道1~4(4通道      | 宜机种)                                                                                                    | 信道1~4(4通道机种)              |
|    | 信道1~2(2通道      | 宜机种)                                                                                                    | 信道1~2(2通道机种)              |
|    | 电压类型           |                                                                                                    |                           |
|    | Vpp            | <u> </u>                                                                                                    | 正向和负向峰值电压的<br>差。          |
|    | Vmax           |                                                                                                    | 正向峰值电压                    |
|    | Vmin           |                                                                                                    | 负向峰值电压                    |
|    | Vamp           | <u>↓</u> PP                                                                                                    | 整体最高和最低电压的<br>差(-Vhi-Vlo) |
|    | Vhi            | $\sum_{i=1}^{n} \sum_{j=1}^{n} \sum_{i=1}^{n} \sum_{j=1}^{n} \sum_{i=1}^{n} \sum_{i=1}^{n} \sum_{i=1}^{n} \sum_{i=1}^{n} \sum_{i=1}^{n} \sum_{i=1}^{n} \sum_{i=1}^{n} \sum_{i=1}^{n} \sum_{i=1}^{n} \sum_{i=1}^{n} \sum_{i=1}^{n} \sum_{i=1}^{n} \sum_{i$ | 整体最高的电压                   |
|    | Vlo            | Ţ<br>Ţ                                                                                                    | 整体最低的电压                   |
|    | Vavg           | t↔                                                                                                    | 第一周期的平均电压                 |
|    | Vrms           | tWV                                                                                                    | 均方根值电压                    |
|    | ROVShoot       |                                                                                                    | 上升过激电压                    |
|    | FOVShoot       |                                                                                                    | 下降过激电压                    |
|    | RPREShoot      |                                                                                                    | 上升前激电压                    |
|    | FPREShoot      |                                                                                                    | 下降前激电压                    |
|    |                |                                                                                                    |                           |

| 时间类型<br>Freq | ţŢŢ          | 波形频率                                  | FFF |                           | 信号源1和信号源2的第<br>一个下降缘之间的时              |
|--------------|--------------|---------------------------------------|-----|---------------------------|---------------------------------------|
| Period       | ŢŢ           | 波形周期时间(=1/Freq)                       | LRR | ⅎ∟ୣ                       | 问。<br>信号源1的第一个上升                      |
| Rise time    | ∕⊷           | 脉冲的上升时间(~90%)                         |     |                           | 缘和信号源2的最后一<br>个上升缘之间的时间。              |
| Fall time    | -++-         | 脉冲的下降时间(90%~)                         | LRF | ᢖᢉ<br>ᡗ᠋ᢩᡘᠮ               | 信号源1的第一个上升<br>缘和信号源2的最后一              |
| +Width       | ŢŢ           | 正向脉冲宽度                                |     |                           | 个下降缘之间的时间。                            |
| Width        | Ţ            | 负向脉冲宽度                                | LFR | _⋥、<br>_ヿ <sub>ੑ</sub> ţヿ | 信号源1的第一个下降<br>缘和信号源2的最后一<br>金上升卷之间的时间 |
| Duty cycle   | ŢIJ          | 脉冲信号比率和整个周<br>期的比较(=100x 波形<br>宽度/周期) | LFF | _A<br>_LA                 | 信号源1的第一个下降<br>缘和信号源2的最后一              |
| 延迟类型         |              |                                       |     |                           | 个下降嫁之间的时间。                            |
| FRR          |              | 信号源1和信号源2的第<br>一个上升缘之间的时<br>间。        |     |                           |                                       |
| FRF          | ≝╹<br>」∓โ    | 信号源1的第一个上升<br>缘和信号源2的第一个<br>下降缘之间的时间。 |     |                           |                                       |
| FFR          | _₽<br>Ŧſ_"ſſ | 信号源1的第一个下降<br>缘和信号源2的第一个              |     |                           |                                       |

缘和信号源2的第一个 上升缘之间的时间。

59

#### 检视自动量测结果

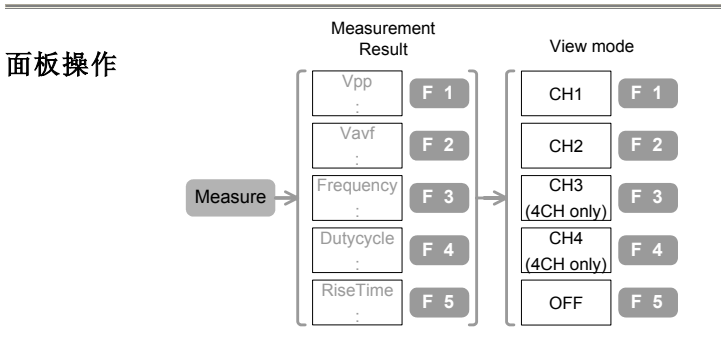

- 有两个检视模示可供选择:从面板菜单观看选择 的功能的测试结果(按 Measure 键一次)或从显示器 展示所有测试结果。
- 2. 重复按 Measure 键直到检视模式出现,观查整个 测式结果。
- 选择 F1 到 F4 对应的信道 1,信道 2,或信道 3, 信道 4(4 信道机种),观查测视结果。GDS-2000 可 以同时显示 19 种量测之结果,请参考以下显示的 结果:

|   | <u> </u>               | 28-Apr <sup>*</sup> 07  | 8:51    | <u>"</u>    | ۳.  | DISPALL                |
|---|------------------------|-------------------------|---------|-------------|-----|------------------------|
|   |                        | Channe                  | 1 1     |             |     | CH 1                   |
|   | RiseOVSho              | ot: 1.61                | Vpp:    | 1.32 V      | - T |                        |
| 1 | FallOVSho<br>RisePRESh | ot: 0.00%<br>oot: 0.00% | Umax    | 620mV       |     | CH 2                   |
|   | FallPRESh              | oot: 0.00%              | Umin    | -700mV      |     |                        |
|   | Frequency              | 444 800                 | Vamp    | -4w24U.     |     | CH 3                   |
|   | RiseTime:              | 3.252us                 | Uhi:    | 3.96 V      |     |                        |
|   | FallTime:              | 3.149us                 | 010:    | 2.72 U      | -   | C11.4                  |
| 2 | " +Width:<br>-Width:   | 224.1us                 | Vaug:   | -37.ØmV     |     | LH 4                   |
|   | DutyCycle              | 50.47%                  | - Vrms: | 603mV       |     |                        |
|   |                        | and the second          | h.      |             |     | OFF                    |
|   |                        | 100us<br>CH2 == 500m    | CH1 EC  | )GE /<br>2V | СН  | 2.24838kHz<br>4 === 20 |
| 4 | . 按 F5                 | 离开量测                    | 回显示     | 画面。         |     |                        |

### Go-No Go 测试

### Go-No Go 的测试条件

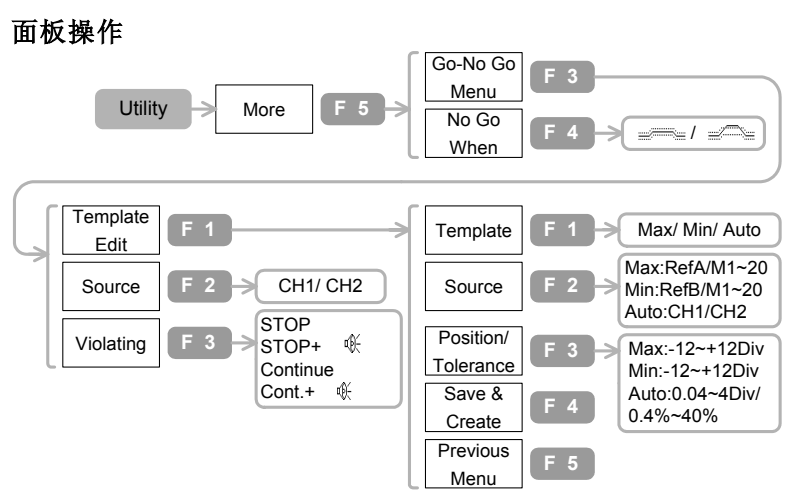

- 1. 按 Utility 鍵→F5。重复按 F4 选择 No Go When(越界条件)功能。
- 2. 按 F3 进入 Go-No Go 菜单选单。
- 3. 重复按F2选择测试信号。
- 4. 重复按F3选择越界事件。
- 5. 按 F1 进入模块编辑菜单选单。
- 6. 重复按 F1 选择模块。
- 7. 重复按 F2 选择模块信号源。
- 8. 使用 Variable 旋钮选择模块位置(最大/最小)或容许误差。
- 9. 按F4储存编辑模块。
- 10. 按 F5 回到先前的菜单画面。

| 选项 | Go-No Go When (越界条件) |                                                                    | 自动           | 从输入的信号自动创造出越界波形之上下限                                                                                                    |
|----|----------------------|--------------------------------------------------------------------|--------------|----------------------------------------------------------------------------------------------------|
|    |                      | No Go表示主信号没有越过模块。                                                  |              | 值,开在波形标示辺界(容忍误差)可调。<br><b>信号源:</b><br>CH1:使用信道1的信号                                                                                                    |
|    |                      | No Go表示主信号正在越过模块。                                                  |              |                                                                                                    |
|    | 模块                   |                                                                    |              | CH2:使用信道2的信号                                                                                                    |
|    | 越界波形之上限              | 设定越界波形之上限值。                                                        |              | 谷忍侯差<br>0.4%~40% 在自动模式创造一组越界波形: <b>Tolerance Tolerance Tolerance Tolerance Tolerance Output Output</b> < |
|    | 值                    | 信号源:                                                               |              |                                                                                                    |
|    |                      | RefA:参考波行必需先被储存。M1~20:<br>模块先被储存在内部存储器内(请参考储<br>存波形的详细介绍)。         |              |                                                                                                    |
|    |                      | 越界波形可调位置范围:<br>±12/Div                                             |              |                                                                                                    |
|    | 下限值                  | 设定越界波形之下限值。                                                        |              |                                                                                                    |
|    |                      | 信号源:<br>RefB:参考波行必需先被储存。M1~20:<br>模块先被储存在内部存储器内(请参考储<br>存波形的详细介绍)。 | 信号源:         |                                                                                                    |
|    |                      |                                                                    | CH1          | 信道1为主测试信号。                                                                                                    |
|    |                      |                                                                    | CH2<br>越界条件: | 信道2为主测试信号                                                                                                    |
|    |                      | 越界波形可调位置范围:                                                        | Stop         | 信号越界,测试停止。                                                                                                    |
|    |                      | ±12/Div                                                            | Stop+        | 信号越界,峰鸣器响,测试停止。                                                                                                    |
|    |                      |                                                                    | Continue     | 即使当待测信号越界,测试仍然继续。                                                                                                    |
|    |                      |                                                                    | Cont.+<br>t  | 当待测信号越界,峰鸣器响,测试仍然继续。                                                                                                    |

### 进行 Go-No Go 测试

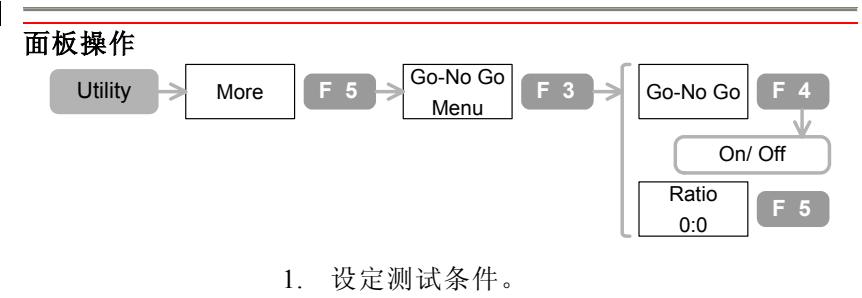

- 2. 按 Utility 键→F5→F3。
- 3. 按 F4 进行 Go-No Go 测试。
- 4. 再按一次 F4 停止 Go-No Go 测试。
- 5. 按 F5 显示测试结果(测试次数:越界次数)
- 6. 可从后板输出 10 µ s 脉冲信号的测试结果。

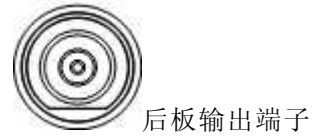

(开集极型Open Collector)

### 数学处理

加(add)/减(subtract)的信号

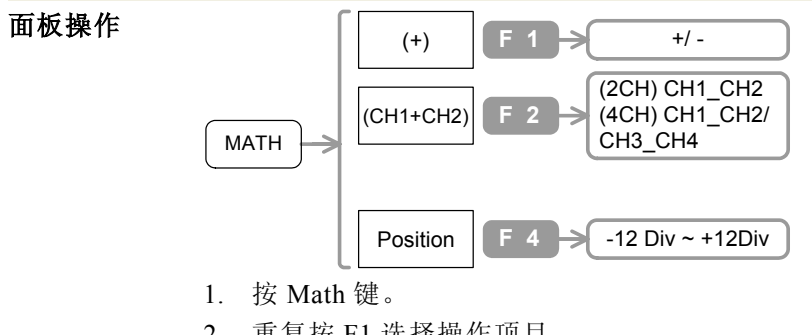

- 2. 重复按 F1 选择操作项目。
- 重复按 F2 选择两个通道(只适用于 4 个通道的机 种)。
- 4. 按 F4 设定测试所得的波形的位置,然后使用 Variable 旋钮调整。

| 选项 | 数学处理种类        |                 |
|----|---------------|-----------------|
|    | +             | 加法              |
|    | —             | 减法              |
|    | 通道配对          |                 |
|    | CH1_CH2       | 通道1和通道2之间的数学处理。 |
|    | CH3_CH4       | 通道3和通道4之间的数学处理。 |
|    |               | (只适用于4个通道的机种)。  |
|    | 位置            |                 |
|    | -12Div~+12Div |                 |

## 进行 FFT 操作

面板操作

通道3和通道4不提供。

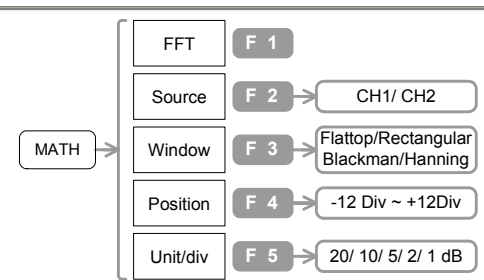

- 1. 按 Math 键→F1。重复按 F1 直到"FFT"出现为止。
- 2. 重复按F2选择主要通道。
- 3. 重复按F3选择FFT窗口种类。
- 4. 按 F4 设定测试所得的波形的位置,然后使用 Variable 旋钮调整。
- 5. 重复按 F5 选择振幅刻度。

#### 选项 FFT 窗口

| Rectangular            | 适用于瞬时的分析。           |  |  |
|------------------------|---------------------|--|--|
| Blackman               | 频率分辨率不像 Hanning 那么好 |  |  |
|                        | 但是旁瓣抑制比较好。          |  |  |
| Hanging                | 适用于高频率分辨率。          |  |  |
| Flattop                | 适用于高振幅精确度。          |  |  |
| 位置                     |                     |  |  |
| -12Div~+12Div          |                     |  |  |
| 振幅刻度                   |                     |  |  |
| 1, 2, 5, 10, 20 dB/Div |                     |  |  |

## GDS-2000 系列数字储存示波器 使用手册

### PROGRAM

Program 有编辑和播放两个操作功能。

### 编辑步骤:

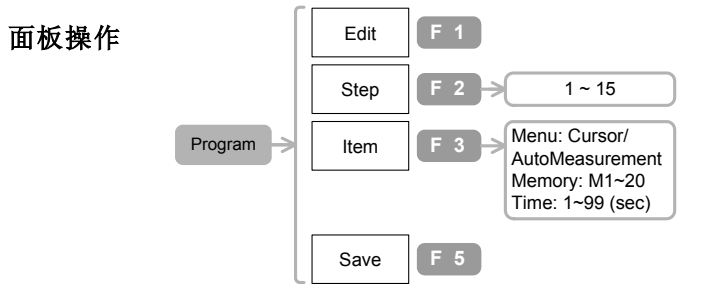

- 1. 按Program键→F1进入编辑功能选项。假如编辑功能 选项的画面没有出现,再按一次F1。
- 2. 按F2选择编辑步骤,然后使用Variable旋钮,显示器 的光标会随着选择步骤移动。
- 按F3选择Program功能选项,使用Variable旋钮选择 参数。
- 4. 按F5储存编辑步骤。
- 5. 重复执行以上的步骤进行下一个功能的操作。

| 选项 | 步骤     |                         |
|----|--------|-------------------------|
|    | 1~20   |                         |
|    | 功能选项   |                         |
|    | Menu   | "AutoMeasure"或"Cursor"。 |
|    | Memory | M1~M20预先显示波形。           |
|    | Time   | 每一步骤 1~99 秒。            |

### 播放步骤

面板操作

|           | Play       | F 1   |        |
|-----------|------------|-------|--------|
|           | Cycle      | F 2 → | 1 ~ 99 |
| Program > | From:/ To: | F 3 → | 1 ~ 15 |
|           | Start      | F 5   |        |

- 1. 编辑Program。
- 按Program键→F1。假如播放功能选项的画面没有 出现,再按一次F1。
- 3. 按2设定重复的次数,然后使用Variable旋钮调整。
- 按F3选择"From:"步骤(Program的开始),假如 "From:"功能选项的画面没有出现,再按一次F3。 然后使用Variable旋钮调整。
- 5. 按F5或按Auto test/Stop键开始Program的播放。
- 6. 再按一次Auto test/Stop键结束Program的播放。

选项 周期 (重复的次数) 1~99 From: / To: (开始和结束步骤) 1~15 From: ≤ To:

## GDS-2000 系列数字储存示波器 使用手册

## 触发

### 边缘触发

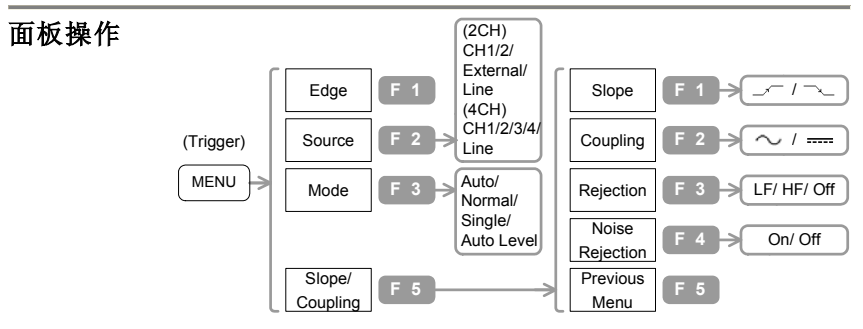

- 按 Trigger 功能选项键。重复按 F1 直到"Edge"出现 为止。
- 2. 重复按 F2 选择触发源信号。
- 3. 重复按F3选择触发模式。
- 4. 按 F5 选择斜率和耦合方式。
- 5. 重复按 F1 选择触发斜率。
- 6. 重复按 F2 选择触发耦合。
- 7. 重复按F3选择频率拒斥模式。
- 8. 按 F4 打开噪声拒斥功能,再按一次关闭此功能。
- 9. 按 F5 回到前一个菜单画面。

| 选项 | 触发源        |                         |
|----|------------|-------------------------|
|    | CH1~CH2    | 信道 1~信道 2 (2 信道机种)。     |
|    | CH1~CH4    | 信道 1~信道 4 (4 信道机种) 。    |
|    | External   | 外部触发输入信号(只适用于2通道机       |
|    |            | 种) 。                    |
|    | Line       | AC 电源。                  |
|    | 觸發模式       |                         |
|    | Auto       | 假如没有输入波形触发产生, GDS-2000  |
|    |            | 依然会自动产生内部触发。选择这个模式      |
|    |            | 用在观测低至 10s/div 之慢速讯号。   |
|    | Normal     | 当没有输入波形触发时,示波器将停止撷      |
|    |            | 取波形。                    |
|    | Single     | 在选择单击触发之后,示波器将在下一个      |
|    |            | 有效触发后停止触发,按Run/Stop 键进行 |
|    |            | 下一次有效之触发。               |
|    | Auto Level | 在此模式触发准位指示之调整,将仅在输      |
|    |            | 入波形之最高与最低准位之间,如果调整      |
|    |            | 超出范围, 触发准位指示将跳回输入波形     |
|    |            | 之中心处。外部触发不支持本功能。        |
|    | 斜率         |                         |
|    |            | 上升缘                     |
|    |            | 下降缘                     |
|    | 耦合         |                         |
|    | $\sim$     | AC 耦合                   |
|    |            | DC 耦合                   |
|    | 频率拒斥       |                         |
|    | LF         | 低頻率拒斥排斥频率在 50kHz 以下。    |
|    | HF         | 高頻率拒斥排斥频率 50kHz 以上。     |
|    | Off        | 停止頻率拒斥。                 |
|    | 噪声拒斥       |                         |
|    | ON         | 使用 DC 耦合和低灵敏度排斥噪声。      |
|    | OFF        | 停止噪声拒斥。                 |
|    |            |                         |

## 视频触发

| 西长堤步              |             | Video F 1                                          |  |
|-------------------|-------------|----------------------------------------------------|--|
| Ⅲ1 <b>以1</b> 来17F |             | Source F 2 (4CH) CH1/2/3/4<br>(2CH) CH1/2          |  |
|                   | MENU        | Standard F 3 > NTSC/ SECAM/ PAL                    |  |
|                   |             | Polarity F 4                                       |  |
|                   |             | Line F 5 Field1/2, NTSC:1 ~ 263<br>PAL/SECAM:1~313 |  |
|                   | 1. 按口<br>出现 | Frigger 功能选项键。 重复按 F1 直到"Video"<br>见为止。            |  |
|                   | 2. 重复       | 夏按 F2 选择触发源信号。                                     |  |
|                   | 3. 重复       | 夏按F3选择视频标准。                                        |  |
|                   | 4. 重复       | 夏按 F4 选择触发极性。                                      |  |
|                   | 5. 按 I      | F5 选择触发图场,然后用 Variable 旋钮调整。                       |  |
|                   |             |                                                    |  |
| 选项                | 触发源         |                                                    |  |
|                   | CH1~2(4)    | 信道 1~信道 2 (信道 4)。                                  |  |
|                   | 视频标准        |                                                    |  |
|                   | NTSC        | 美国国家电视系统委员会制定的视频标准。                                |  |
|                   | PAL         | 相位交替线式扫描的视频标准。                                     |  |
|                   | SECAM       | 具内存的序贯颜色的视频标准。                                     |  |
|                   | 极性          |                                                    |  |
|                   | fL          | 正向脉冲。                                              |  |
|                   |             | 负向脉冲。                                              |  |
|                   | 视频图场        |                                                    |  |
|                   | 1~263       | 为NTSC。                                             |  |
|                   |             |                                                    |  |

## 脉冲宽度触发

| 面板操作 | MENU >         | $ \begin{array}{c} (2CH) \\ CH1/2/ \\ External/ \\ Line \\ (4CH) \\ Cupling \\ F 2 \\ Line \\ F 3 \\ Auto' \\ Normal/ \\ Single' \\ Auto Level \\ \hline F 4 \\ 20ns- \\ 200us \\ F 5 \\ \hline \end{array} \begin{array}{c} Slope \\ F 1 \\ \hline \hline f 1 \\ Coupling \\ F 2 \\ \hline \hline f 2 \\ Coupling \\ \hline f 2 \\ \hline \hline f 3 \\ Coupling \\ \hline f 2 \\ \hline \hline f 3 \\ Coupling \\ \hline f 4 \\ \hline \hline f 4 \\ Coupling \\ \hline f 4 \\ \hline \hline f 4 \\ Coupling \\ \hline \hline f 4 \\ \hline \hline f 4 \\ \hline \hline f 4 \\ \hline \hline f 4 \\ \hline \hline f 4 \\ \hline \hline f 4 \\ \hline \hline f 4 \\ \hline \hline f 5 \\ \hline \hline \end{array} \begin{array}{c} Slope \\ \hline f 4 \\ \hline \hline f 4 \\ \hline \hline f 4 \\ \hline \hline f 4 \\ \hline \hline f 5 \\ \hline \hline \end{array} \begin{array}{c} Slope \\ \hline f 4 \\ \hline \hline f 4 \\ \hline \hline f 4 \\ \hline \hline f 4 \\ \hline \hline \hline f 4 \\ \hline \hline \hline f 4 \\ \hline \hline \hline f 4 \\ \hline \hline \hline f 4 \\ \hline \hline \hline f 4 \\ \hline \hline \hline f 4 \\ \hline \hline \hline f 6 \\ \hline \hline \hline f 6 \\ \hline \hline \hline f 6 \\ \hline \hline \hline \hline f 6 \\ \hline \hline \hline \hline f 6 \\ \hline \hline \hline f 6 \\ \hline \hline \hline \hline f 6 \\ \hline \hline \hline \hline \hline f 6 \\ \hline \hline \hline \hline \hline f 6 \\ \hline \hline \hline \hline \hline f 6 \\ \hline \hline \hline \hline \hline f 6 \\ \hline \hline \hline \hline \hline \hline \hline \hline \hline \hline \hline \hline \hline \hline \hline \hline \hline \hline$ |
|------|----------------|----------------------------------------------------------------------------------------------------|
|      | 1. 按 Trigger 3 | 功能选项键。重复按F1直到"Pulse"出现                                                                                                    |
|      | 为止。            |                                                                                                    |
|      | 2. 重复按 F2 :    | 选择触发源信号。                                                                                                    |
|      | 3. 重复按 F3      | 选择触发模式。                                                                                                    |
|      | 4. 重复按 F4 注    | 选择触发条件,使用 Variable 旋钮设定参                                                                                                    |
|      | 数。             |                                                                                                    |
|      | 5. 按 F5 选择     | 斜面和耦合方式。                                                                                                    |
|      | 6. 重复按 F1      | 选择触发斜面。                                                                                                    |
|      | 7. 重复按 F2 ;    | 选择触发耦合。                                                                                                    |
|      | 8. 重覆按 F3      | 選擇頻率拒斥模式。                                                                                                    |
|      | 9. 按 F4 打開發    | 雜訊拒斥功能,再按一次關閉此功能。                                                                                                    |
|      | 10. 按 F5 回到    | 前一个菜单画面。                                                                                                    |
|      | 11. 使用 Trigge  | r 旋钮设定触发准位。                                                                                                    |
| 选项   | 触发源            |                                                                                                    |
|      | CH1~CH4        | 信道 1~信道 4                                                                                                    |
|      | 外部             | 外部触发输入信号 (只适用于两个通道                                                                                                    |

| 外部   | 外部触发输入信号 (只适用于两个通道 |
|------|--------------------|
|      | 机种)                |
| Line | AC 电源输入            |

GDS-2000 系列数字储存示波器 使用手册

| 触 | 发 | 模      | 力   |
|---|---|--------|-----|
| / | ~ | $\sim$ | - u |

| 假如没有触发事件, GDS-2000 会产生内部触发。            |
|----------------------------------------|
| GDS-2000 在触发事件中撷取波形。                   |
| 在触发事件中只撷取一次波形。按 Run/Stop 键<br>再撷取一次波形。 |
| GDS-2000 自动调整触发准位指示器到波形的中央。            |
| 2                                      |
| 触发脉冲宽度小于设定的时间值。                        |
| 触发脉冲宽度大于设定的时间值。                        |
| 触发脉冲宽度等于设定的时间值。                        |
| 触发脉冲宽度不同于设定的时间值。                       |
|                                        |
| 正向脉冲宽度触发。                              |
| 负向脉冲宽度触发。                              |
|                                        |
| AC 耦合                                  |
| DC 耦合                                  |
|                                        |
| 低頻率拒斥排斥频率在 50kHz 以下。                   |
| 高頻率拒斥排斥频率 50kHz 以上。                    |
| 停止頻率拒斥。                                |
|                                        |
| 使用 DC 耦合和低灵敏度排斥噪声。                     |
| 停止噪声拒斥。                                |
|                                        |

### 进阶延迟触发

只有具有两个通道的机种才提供进阶延迟触发。

面板操作

| 通道的机种力 旋铁斑阴 延迟 融及。                                                                                                    |                                                                                                    |  |  |  |
|----------------------------------------------------------------------------------------------------|----------------------------------------------------------------------------------------------------|--|--|--|
| Delay         F 1           By Time         F 2         100ns~<br>1.3ms           By Event         F 3         2 ~ 65000           Ext:         F 4         ECL:-1.35V           Slope/<br>Coupling         F 5         5 | Slope     F 1       Coupling     F 2       Rejection     F 3       LF/HF/Off       Noise       Rejection       F 4       On/Off       Previous       Menu       F 5 |  |  |  |
| <ol> <li>连接开始触发信号到外部<br/>道1或2。</li> </ol>                                                                                                    | 触发信号源,主信号到信                                                                                                    |  |  |  |

- 按 Trigger 功能選項鍵。 重覆按 F1 直到"Delay"出 現為止。
- 3. 按 F2 設定延遲時間,然後用 Variable 旋鈕調整。
- 4. 按F3 設定触发事件次数,然後用 Variable 旋鈕調整。
- 5. 重覆按 F4 設定开始信号的触发准位,然後用 Variable 旋鈕調整。
- 6. 按 F5 选择触发斜率,然後重覆按 F1。
- 7. 重复按 F2 选择耦合模式。
- 8. 重覆按 F3 選擇頻率拒斥模式。
- 9. 重覆按 F4 選擇雜訊拒斥模式。

选项 By Time (触发延迟时间)
 100ns ~ 1.3ms
 By Event(触发事件次数)
 2 ~ 65000

GDS-2000 系列数字储存示波器 使用手册

| Ext. (开始信号的  | 的触发准位)                                       |
|--------------|----------------------------------------------|
| TTL          | +1.48V                                       |
| ECL          | -1.35V                                       |
| USER         | ±12V 范围,由使用者自行定义<br>准位。                      |
| <b>斜率</b>    | 上升缘<br>下降缘                                   |
| 耦合<br>~~<br> | AC 耦合<br>DC 耦合                               |
| 频率拒斥<br>LF   | 低頻率拒斥排斥频率在 50kHz<br>以下。<br>高頻率拒斥排斥频率 50kHz 以 |
| Off          | 上。<br>停止频率拒斥功能。                              |
| 噪声拒斥<br>On   | 使用 DC 耦合和低灵敏度排斥噪声。                           |
| Off          | 停止噪声拒斥功能。                                    |

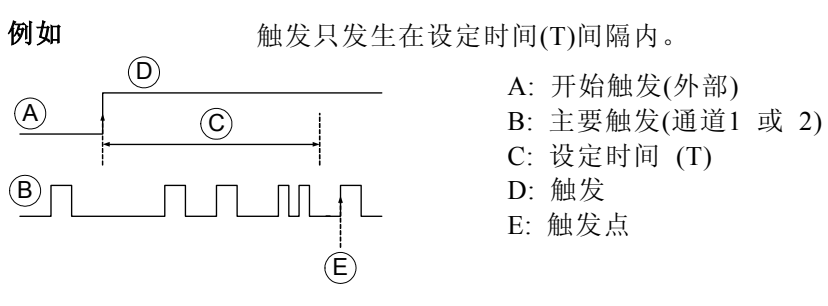

触发只发生在用户定义的延迟时间过后。

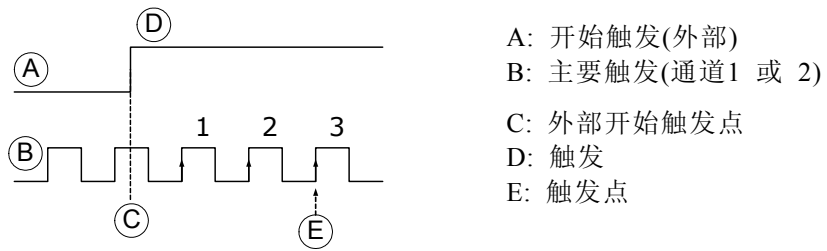

#### 打印

#### 打印显示的图像(面板操作)

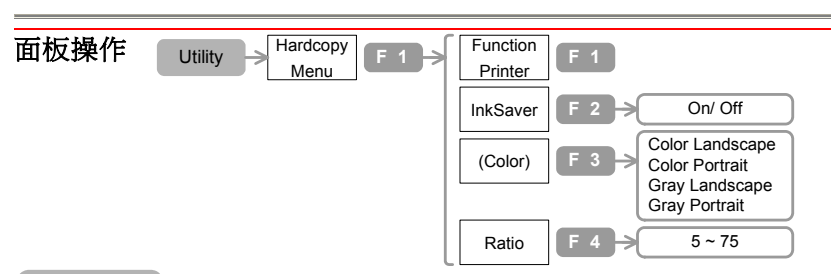

#### HardCopy

- 1. 按 Utility 键→F1。重复按 F1 直到"Printer"出现为止。
- 2. 重复按 F2 选择省墨模式打印。
- 3. 重复按F3选择彩色,灰阶,直印,和横印之方式。
- 4. 按 F4 选择图像大小比例,然后用 Variable 旋钮调整。
- 5. 将列表机连接到前面或后面的 USB Host 端(請注意,後面板之 USB Device 端子與 USB Host 端子不能同時動作,每次以先 插入裝置者為優先,前面板之 USB Host 端子為獨立裝置, 不在此限制內)。

前面板 USB

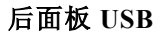

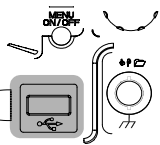

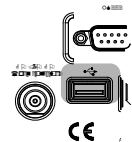

6. 按 Hardcopy 键开始打印(GDS-2000 会记住打印的设定,除非 更换列表机,否则下次打印时不需要再设定)。

#### InkSaver (省墨模式)

On/ Off

InkSaver On

选项

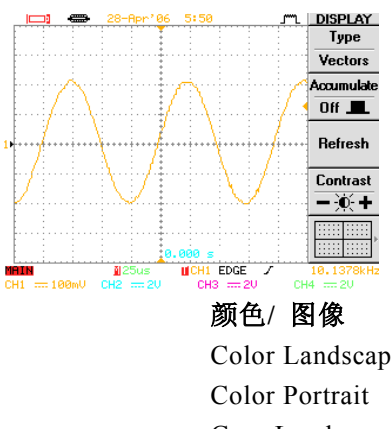

InkSaver Off

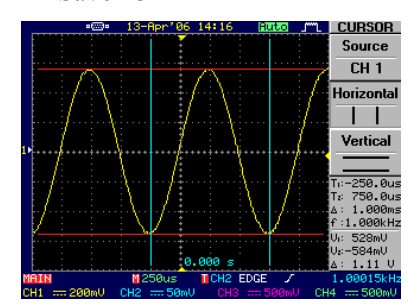

颜色/图像 Color Landscape Color Portrait Gray Landscape Gray Portrait 比例 (图像比例) 5~75

### 储存/取出

#### 用快闪随身碟快速储存

#### 面板操作

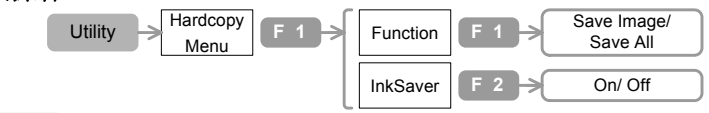

#### HardCopy

- 1. 按 Utility 键→F1。
- 2. 重复按 F1 选择储存讯号。
- 3. 重复按 F2 选择省墨模式。
- 将快闪随身碟连接到前面或后面的 USB Host 端(请注意,后面板 之 USB Device 端子与 USB Host 端子不能同时动作,每次以先 插入装置者为优先,前面板之 USB Host 端子为独立装置,不在 此限制内)。

前面板 USB

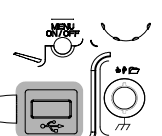

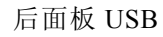

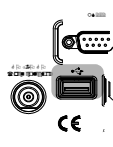

5. 按 Hardcopy 键储存数据。

| 选项 | 影像         | 储存显示影像(GWxxxx.BMP) 。 |
|----|------------|----------------------|
|    | All        | 在资料夹儲存以下数据(Allxxxx). |
|    |            | 顯示影像: Axxx.BMP       |
|    |            | 波形: Axxx.CSV         |
|    |            | 设定: Axxx.SET         |
|    | InkSaver ( | 省墨模式)                |
|    | On/Off     | 参考前面章节的叙述。           |

### 储存影像/波形/设定

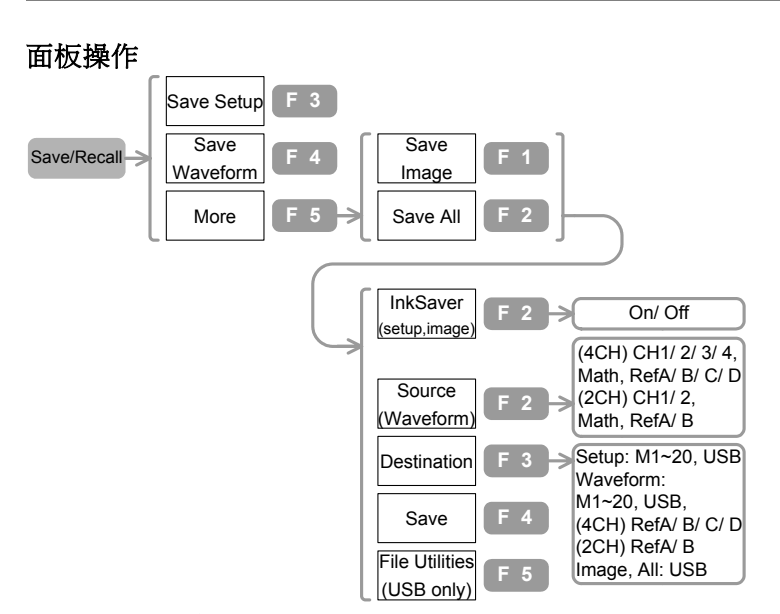

- 1. 将快闪随身碟连接到前面或后面的 USB Host 端(请注意, 后面板 之 USB Device 端子与 USB Host 端子不能同时动作,每次以先插 入装置者为优先,前面板之 USB Host 端子为独立装置,不在此 限制内)。
- 2. 按 Save/Recall key→F3 (设定)或 F4 (波形)或 F5→F1(影像)或 F5 →F2 (所有功能)。
- 3. 按 F2 选择省墨模式。
- 4. 按 F3, 然后用 Variable 旋钮选择波形信号源(用于波形的功能),。
- 5. 按 F4 储存。
- 6. USB 数据夹的设定请参考后面的说明。

#### GDS-2000 系列数字储存示波器 使用手册

#### 前面板 USB 后面板 USB

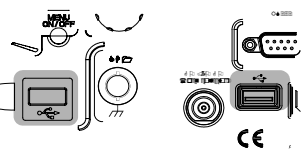

储存数据的屏幕 -JML SAVE/REC Source Destinatio Ref A HE CONTRACTOR

CH2

СНЗ сна

Math

Ref A

Ref B

Ref D

Ref B

Ref C

Ref D

Memory

«M1»

USB Ref C

Save

Waveform

Source

Destination

USB

Save

File Utilities

选项 档案种类

| Setup        | 设定档案 (Gxxx.SET).             |
|--------------|------------------------------|
| Waveform     | 波形档案 (Gxxx.CSV).             |
| Image        | 影像档案 (Gxxx.BMP).             |
| All          | 一个数据夹(Axxx)包含设定              |
|              | (Axxx.SET), 波形(Axxx.CSV), 和影 |
|              | 像档案(Axxx.BMP)。               |
| InkSaver (显示 | 背景颜色)                        |
| On/Off       | 实际效果请参考后面的说明。                |
| 来源           |                              |
| CH1~CH4      | 信道 1 ~信道 4 的波形               |
| MATH         | 波形由数学处理产生。                   |
| RefA~D       | 参考波形A~D。                     |
| 储存位置         |                              |
| RefA~D       | 参考波形 A~D。                    |
| Memory       | M1~M20 内部存储器。                |
| USB          | USB 快闪随身碟。                   |

CH1  $\sim 2mV$ 

...

File Utilities

1.

GDS-2000 系列数字储存示波器 使用手册

## **设定快闪随身碟的数据夹和档案** 进行此单元时,已将快闪随身碟连接到GDS-2000,并且已经选择了 Save/Recall菜单的F5 "File Utlities"功能。 **面板操作** Save/Recal ↓ ... F1 Select F1 Character F1 ... F2 New Folder F2 Back F2 Back F2

#### 数据夹的内容

2. 按 F1 进入其它数据夹。

Delete

Previous

Menu

使用 Variable 旋钮选则数据夹。

3. 回到上一层的功能,按F1选择ROOT功能。

Save

Previous

Menu

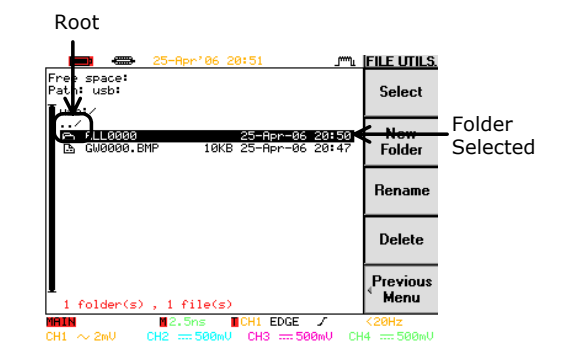

## 重开一个数据夹并更 1 新档案和数据夹的名称

 按 F2 (新数据夹)或 F3 (档案或数据夹重新命 名)后,会出现编辑屏幕。

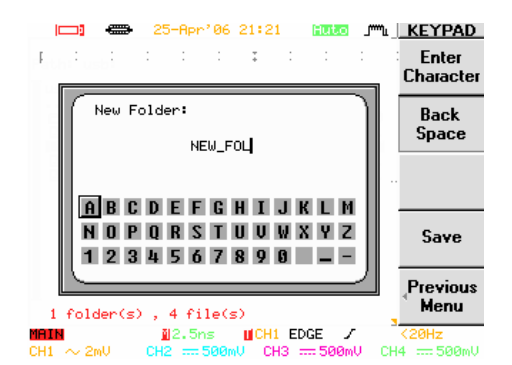

- 使用 Variable 旋钮并按 F1 进入字母画面选择 一个字。
- 3. 按 F2 则删除光标前的字母。
- 4. 按 F4 储存结果。

| 刪除档案/数据夹 | 1. | 使用 Variable 旋鈕移动档案或数    | 数据夹。   |
|----------|----|-------------------------|--------|
|          | 2. | 按 F4 刪除选定档案或数据夹,<br>删除。 | 再按一次确认 |

GDS-2000 系列数字储存示波器 使用手册

### 取出储存的波形/设定

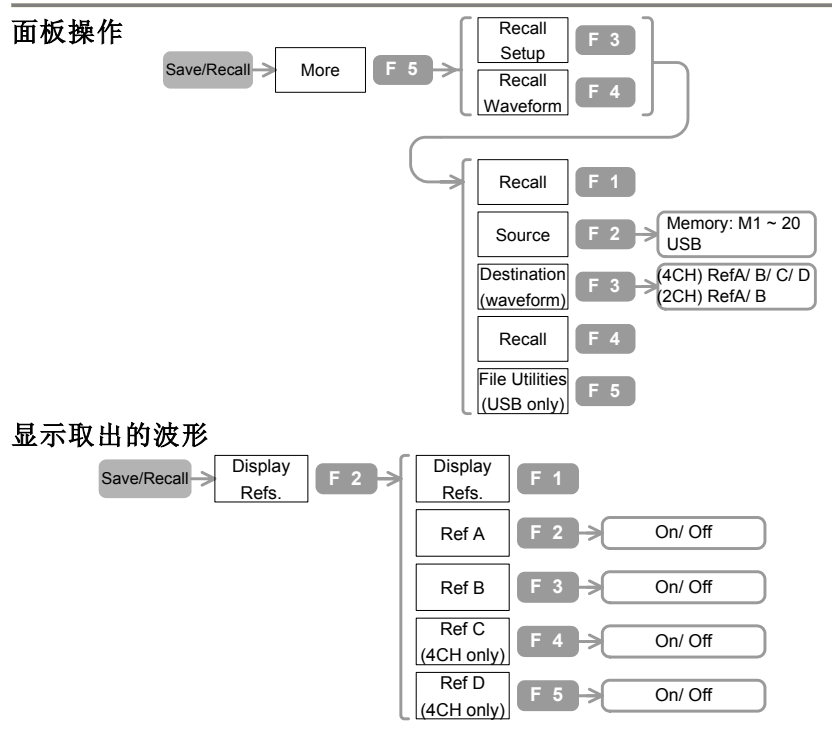

- 將快閃隨身碟連接到前面或後面的 USB Host 端(請注意,後面板 之 USB Device 端子與 USB Host 端子不能同時動作,每次以先插 入裝置者為優先,前面板之 USB Host 端子為獨立裝置,不在此 限制內)。
- 2. 按 Save/Recall 键→F5→F3 (设定)/F4 (波形)。
- 3. 按 F2 選擇叫出档案来源。
- 4. 使用 Variable 旋钮选择来源的位置。

# 前面板 USB

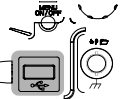

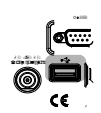

后面板USB

- 5. 按 F3 選擇储存位置(参考波形 RefA, B 或 C, D(4 通到机种)。
- 6. 按 F4 叫出波形/设定。
- 7. 设定 USB 数据夹。
- 8. 按 Save/Recall 键→F2。选择 F2 到 F4 之间的按键显示被呼教出的 波形。

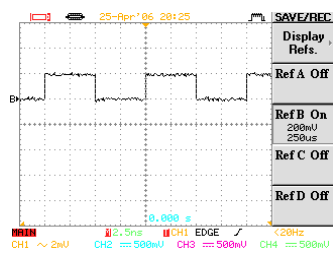

取出 Ref B 的参考波形

诜项 档案种类 Waveform 波形档案(xxxx.CSV) 面板设定档案(xxxx.SET). Setup 档案取出来源 M1~M20 内部存储器 Memory USB快闪随身碟(Gxxx.SET) USB 档案储存位置 储存在机器内部的参考波形 Ref A/B/C/D (4 个通道 机种), Ref A/B(2 个通道机种)

#### 恢复初始值设定

| 面板操作        | Save/Recall > Default<br>Setup F 1 |                |
|-------------|------------------------------------|----------------|
|             | 按Save/Recall键→F1。取<br>如以下名细:       | 出GDS-2000出厂设定, |
| Acquisition | 模式:正常                              | 记忆长度: 500      |
| Channel     | 刻度: 2V/Div                         | 反向: Off        |
| (Vertical)  | 耦合: DC<br>频宽限制: Off                | 探棒衰减: x1       |
| Cursor      | 通道: CH1<br>垂直: 无                   | 水平:无           |
| Display     | 类型: 点<br>标线:■■                     | 累积: Off        |
| Go-NoGo     | Go-NoGo: Off                       | 通道: CH1        |
|             | NoGo :                             | 越界:停止          |
| Horizontal  | 刻度: 2.5us/Div 模式: 主时基              |                |
| Math        | 类型:+ 通道: CH1+CH2                   |                |
|             | 位置: 0.00 Div                       | Unit/Div: 2V   |
| Measure     | 通道: CH1 通道: CH2                    |                |
|             | 电压类型: VPP 时间类型: 频率                 |                |
|             | 延迟类型:FRR                           |                |
| Program     | 模式:编辑                              | 步骤:1           |
|             | 项目: 记忆                             |                |
| Trigger     | 类型: Edge 通道: Channel               |                |
|             | 模式: Auto                           | 斜度: _/         |
|             | 耦合: DC                             | 拒斥: Off        |
|             | 噪声拒斥: Off                          |                |
| Utility     | 打印: SaveImage,                     | 界面:GPIB,地址8    |
|             | Inksaver Off                       |                |
|             | 声音: Off                            |                |

#### GDS-2000 系列数字储存示波器 使用手册

### 远程控制

设定接口

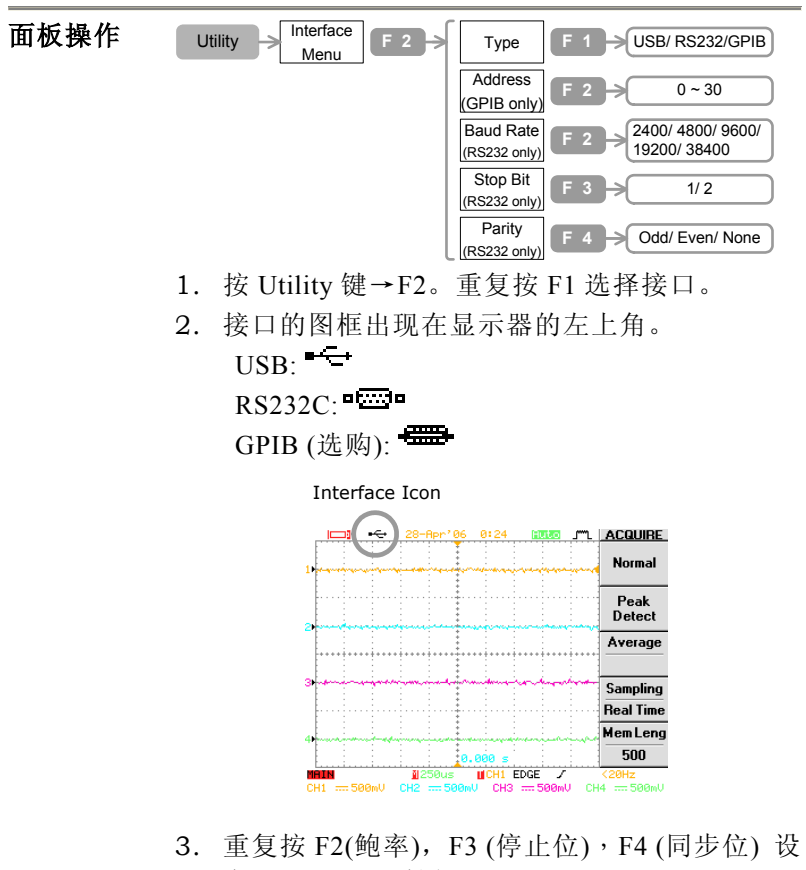

- 定 RS232. (只适用于 RS232C)。
- 4. 重复按 F2 选择地址(只适用于 GPIB)。
- 5. 将 USB/RS232C/ GPIB 电缆线连接到后板。

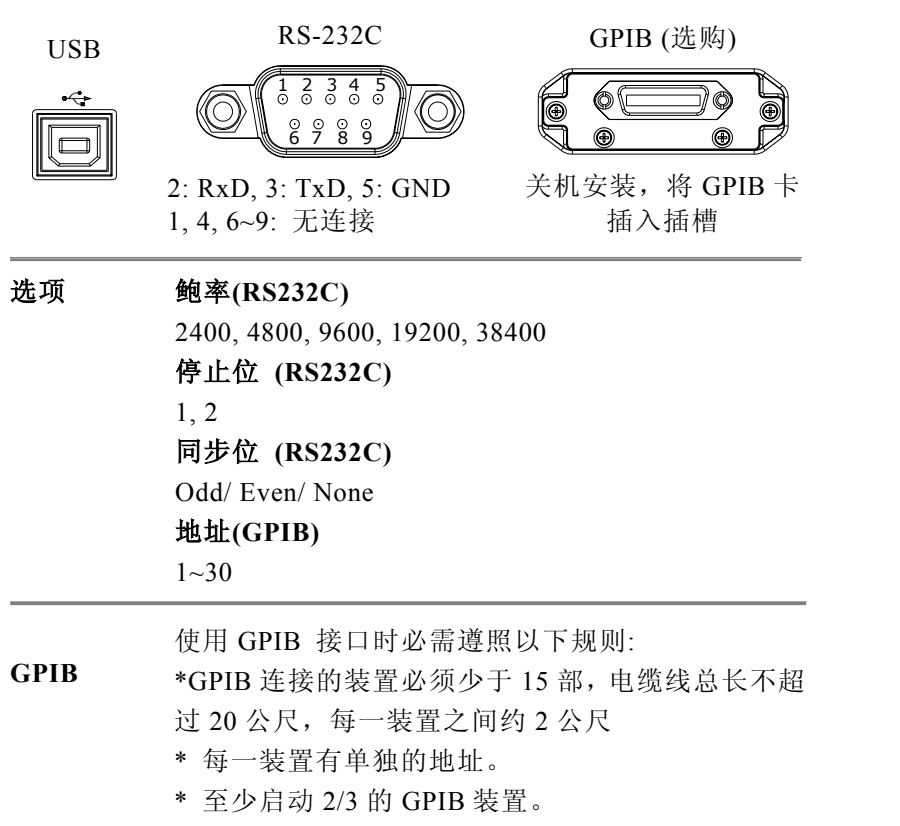

\* 不允许封闭或平行架构。

GDS-2000 系列数字储存示波器 使用手册

#### 校正

#### 校正垂直刻度

在以下两个状况下必需行校正时:

1. 在新的测试环境。

2. 测试的环境的温度改变 5°C 以上。

#### 面板操作:

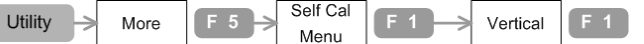

测试环境必需符合以下条件:

温度: 26 ± 5°C,相对湿度: ≤ 80%

后板的校正输出端子与通道1连接(BNC 公座- 公座连接端子)。

校正输出端子

连接到通道1

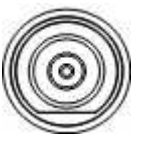

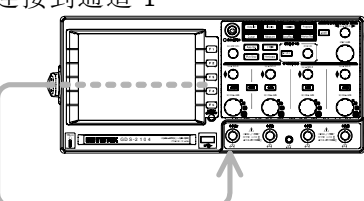

按 Utility 键→F5→F1。 按 F1 校正垂直刻度。 按 F5 校开始校正(约 2 分钟) 完成后,连接到信道 2 或其它信道,执行同样的校正。

### 补偿探棒

探棒第一次被使用时必需先进行探棒补偿。

#### 面板操作

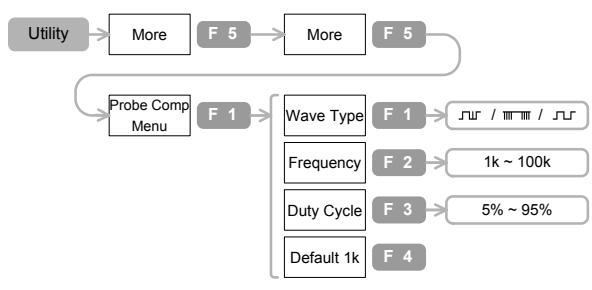

1. 将探棒连接到信道1和参考信号输出端。

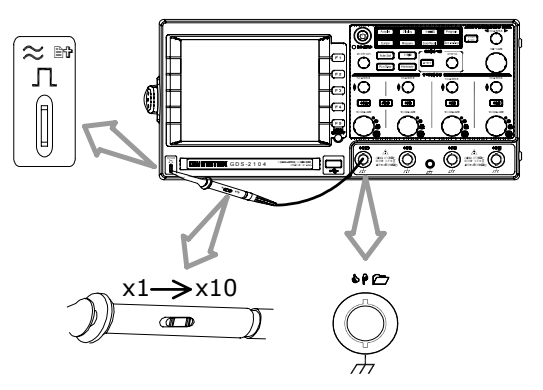

GDS-2000 系列数字储存示波器 使用手册

- 按 Utility 键→F5→F5→F1→F1. 再按一次 F1 选择波型 □」。
- 2. 按F2,使用 Variable 旋钮设定频率。
- 3. 按F3,使用 Variable 旋钮设定工作周期。
- 4. 观察补偿探棒波型。

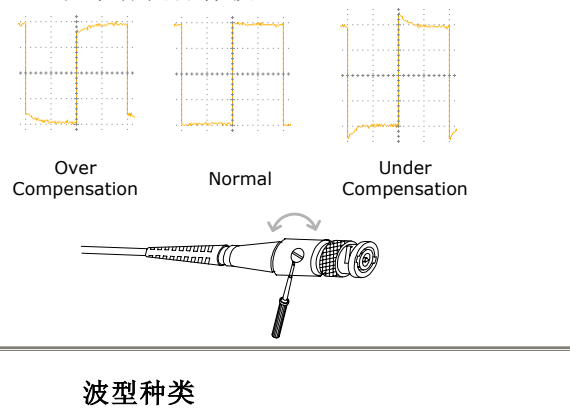

| 选项 | 波型种类           |                             |
|----|----------------|-----------------------------|
|    | <b></b>        | 探棒补偿信号,2Vpp 在 x10 探<br>棒衰减。 |
|    | <del>m m</del> | 显示有效记忆长度的参考信号。              |
|    | பா             | 显示有效峰值侦测的参考信号。              |
|    | 频率             |                             |
|    | 1k~100k        | 1k 步阶                       |
|    | Duty Cycle     |                             |
|    | 5%~95%         | 5%步阶                        |

#### 常见问题与解决方案

- 按前板的电源键,但是机器没有反应。
- 探棒波形失真。
- 连接信号但是屏幕上没有出现。
- 自动设定不能完整的抓取信号。
- 如何清理零乱的面板设定。
- 打印出来的显示图像背景太暗。
- 装置选购的电池组,仪器没有动作。
- 日期与时间的设定不正确。
- USB 无法启动。
- 精确度与规格不符。

按前板的电源键,但是机器没有反应。 确认是否后板的开关已切换到 On。 注意:若操作正确,显示画面要 15~20 秒才会出现。

#### 探棒波形失真。

可能需要补偿探棒。

注意:频率的精确度和工作因素没有规范在探棒补偿波形中,所以不 应将这些数据做为其它的参考目地。

连接信号但是屏幕上没有出现。 确认是否按了<sup>CHT</sup> 信道键开启信道(LED 亮)。 自动设定不能完整的抓取信号。

自动设定功能不能抓取低于 30mV 或 30Hz 的信号,请参考操作手册的说明。

如何回复出厂值的设定。 按 Save/Recall 键→F1 叫出初始值的设定。

打印出来的显示图像背景太暗。 使用 Inksaver 功能使色彩逆转:从(黑色的背景和白色波形)到 (白色的 背景和黑色波形。

#### 日期与时间的设定不正确。

请根据操作说明设定,若是不行,可能是控制时钟的电池已损耗,请 治询你的经销商。

#### USB 无法启动。

确认后板的 USB Host 端与 device 端没有同时使用。拔除连接再重试 一次。

#### 精确度与规格不符。

确认仪器是否暖机至少 30 分钟,在+20°C~+30°C 的测试温度,这个步骤可以使机器维持稳定符合规格。

若仍有其它问题,请洽当地的销售商或进入以下网址与 GWInstek 连 络:<u>www.gwinstek.com.tw</u> / marketing@goodwill.com.tw,我们将尽速为 您服务。

## 规格说明

此规格只有在以下条件下才适用:

仪器开机至少30 分钟,周围温度在+20°C~+30°C之间。

|      | GDS-2062/64  | GDS-2102/04  | GDS-2202/04   |
|------|--------------|--------------|---------------|
| 通道   | 2/4          | 2/4          | 2/4           |
| 频宽   | DC~60MHz     | DC~100MHz    | DC~200MHz     |
|      | (-3dB)       | (-3dB)       | (-3dB)        |
| 上升时间 | 约 5.8ns(计算值) | 约 3.5ns(计算值) | 约 1.75ns(计算值) |

#### GDS-2062/2064/2102/2104/2202/2204

| 垂直     灵敏度       精确度 | 2mV/div~5V/div (1-2-5 增大)<br>± (3% x  读出 +0.05div +0.8<br>Volts/div) |                                                           |
|----------------------|----------------------------------------------------------------------|-----------------------------------------------------------|
|                      | 输入偶合                                                                 | AC, DC, & Ground                                          |
|                      | 输入阻抗                                                                 | 1MΩ±2%, ~16pF                                             |
|                      | 极性                                                                   | 正常 & 反向                                                   |
|                      | 最大输入                                                                 | 300V (DC+AC 峰值), CATII                                    |
|                      | 波形信号                                                                 | +, -, FFT                                                 |
|                      | 偏置檔位                                                                 | $2mV/div \sim 20mV/div: \pm 0.5V$                         |
|                      |                                                                      | 50mV/div~200mV/div: ±5V                                   |
|                      |                                                                      | $500 \text{mV/div} \sim 2 \text{V/div} = \pm 50 \text{V}$ |
|                      |                                                                      | $5V/div: \pm 300V$                                        |
|                      | 频宽限制                                                                 | 20MHz (-3dB)                                              |
| 触发                   | 触发源                                                                  | CH1, CH2(只适用 2 个通道机种),                                    |
|                      |                                                                      | CH3&CH4(只适用4个通道机种)                                        |

|                          | 模式<br>耦合<br>灵敏度                                             | Auto-Level, Auto, Normal, Single,<br>TV, Edge, Pulse Width,<br>Time-Delay, Event-Delay(只适用 2<br>个通道机种)<br>AC, DC, LFrej, HFrej, Noise rej<br>DC~25MHz: 约 0.5div 或 5mV<br>25MHz~max: 约 1div 或 10mV |
|--------------------------|-------------------------------------------------------------|----------------------------------------------------------------------------------------------------|
| 外部触发 (只<br>適用2個通道<br>機種) | 檔位<br>灵敏度<br>输入阻抗<br>最大输入                                   | ±15V<br>DC~30MHz: ~50mV<br>30MHz~最大: ~100mV<br>1MΩ±2%, ~16pF<br>300V (DC + AC peak), CAT II                                                                                                    |
| 水平                       | 檔位<br>模式<br>精确度<br>前触发<br>后触发                               | 1ns/div~10s/div, 1-2-5 增大<br>Main, Window, Window Zoom,<br>Roll, X-Y<br>±0.01%<br>20 div 最大<br>1000 div                                                                                           |
| X-Y 模式                   | X-轴输入<br>Y-轴输入<br>相位转换                                      | 通道 1<br>通道 2<br>±3 °在 100kHz                                                                                                    |
| 信号撷取                     | 实时时间<br>等效时间<br>垂直分辨率<br>记录长度<br>单击频宽<br>撷取模式<br>峰值侦测<br>平均 | 最大 1G Sa/s<br>最大 25G Sa/s<br>8 位<br>最大 25k 点<br>100MHz<br>取样,峰值侦测,平均,累积。<br>10ns<br>2,4,8,16,32,64,128,256                                                                                        |
| 游标与量测                    | 电压                                                          | Vpp, Vamp, Vavg, Vrms, Vhi, Vlo,<br>Vmax, Vmin, Rise Preshoot/<br>Overshoot, Fall Preshoot/ Overshoot<br>96                                                                                       |

|        | 时间                   | 频率,周期,上升时间,下降时间,<br>正向宽度 反向宽度 工作周期                                                       |
|--------|----------------------|------------------------------------------------------------------------------------------|
|        | 延迟                   | FRR, FRF, FFR, FFF, LRR, LRF,<br>LFR, LFF                                                |
|        | 游标                   | 电压差(ΔV)<br>时间差 (ΔT)                                                                      |
| 自动计数器  | 自动计数器                | 分辨率: 6 位数<br>精确度: ±2%<br>信号源: All available trigger source<br>except the Video trigger   |
| 控制面板功能 | 自动设定                 | 自动调整垂直电压/div,水平时间<br>/div,和触发准位                                                          |
|        | 储存设定                 | 内部记忆:20组<br>USB 快闪随身碟: 依随身碟容量<br>而定。                                                     |
|        | 储存波形+ 模<br>块         | I 内部记忆: 24 组<br>USB 快闪随身碟: 依随身碟容量而<br>定。                                                 |
| 显示器    | LCD<br>分辨率(点阵)<br>标线 | 5.6 inch, TFT, 明亮度调整<br>234 (垂直) x 320 (水平)<br>8 x 10 格 (menu On)<br>8 x 12 格 (menu Off) |
| 界面     | Go-No Go 输出          | 5V 最大/ 10mA TTL<br>开集极型(open collector)                                                  |
|        | RS-232C<br>GPIB (选购配 | DTE DB 9-pin 公座<br>IEEE488.2 24-pin 母座                                                   |
|        | 备)<br>USB            | Host: 快闪随身碟, 打印机                                                                         |

#### GDS-2000 系列数字储存示波器 使用手册

| 电压电源 | 电压                     | 100V~240V AC, 47Hz~63Hz                                               |
|------|------------------------|-----------------------------------------------------------------------|
|      | 电池(选购配备)               | 11.1V Li-Ion 组, 6600mAh 每组 8<br>小时充电时间 (主电源设定 On)<br>4 小时操作时间 (视情况而定) |
| 其它   | 语言选择<br>在线辅助功能<br>实时时间 | 英文,繁体中文,简体中文。<br>显示: yy/mm/dd/hh/ss                                   |
|      | 时钟                     |                                                                       |
| 材积   | 254D x 142H x 3        | 10W (mm)                                                              |
| 重量   | 约 4.3kg                |                                                                       |
| 温度   | 操作                     | 0°C~50°C                                                              |
|      | 储存                     | -20°C~70°C                                                            |
| 湿度   | 操作                     | 80% R.H. @35°C                                                        |
|      | 储存                     | 80% R.H. @70°C                                                        |

设备:远程控制